# Dell Catalog to Support Microsoft System Center Configuration Manager for Dell Hardware Updates

May 2008

# Manage Dell System Updates: Enterprise Environments

By Dustin Orrick and Angela Qian Dell | Enterprise Product Group

Dustin\_orrick@dell.com Angela\_qian@dell.com

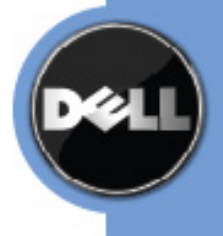

# CONTENTS

| EXECUTIVE SUMMARY                                 | 3  |
|---------------------------------------------------|----|
| INTRODUCTION                                      | 3  |
| Overview of Dell Catalog, MSFT SCUP, and WSUS     | 4  |
| How to Use SCUP to Import Dell Catalog            | 6  |
| How to Use SCCM to Deploy the Updates             | 20 |
| Tips and Best Practices Using SCUP and SCCM (Q&A) | 40 |

5

Figure 1: SCUP, WSUS and WUA Architecture for Custom Updates

#### FOR FURTHER INFORMATION AND DISCUSSION

Visit Dell OpenManage systems management website at <u>http://www.dell.com/OpenManage</u>. For more information on Microsoft System Center Configuration Manager 2007, visit Microsoft website at <u>http://www.microsoft.com/systemcenter/configmgr</u>.

#### TALK BACK

Visit our Dell TechCenter wiki site at http://www.delltechcenter.com.

#### **SECTION 1**

# **EXECUTIVE SUMMARY**

This technical white paper describes the Dell Catalog to support Microsoft System Center Configuration Manager (SCCM) 2007 for Dell system updates. It provides an overview of the system update process using Dell Catalog, Microsoft System Center Update Publisher (SCUP) and SCCM. This white paper describes the steps that should be followed to:

- 1. Import the Dell Catalog into Windows Server Update Services (WSUS) using SCUP tool
- 2. Import updates from WSUS into SCCM
- 3. Scan managed systems using SCCM
- 4. Deploy the necessary updates to the Dell systems using SCCM

Finally, this white paper also provides some tips and best practices when using SCUP and SCCM to import Dell catalog and update Dell system BIOS, firmware, driver and Dell applications.

#### **SECTION 2**

# INTRODUCTION

Managing hardware updates for BIOS, firmware, driver and hardware related applications has become a key activity for an IT administrator. In enterprise environments, it can be very complex and time consuming as the IT administrator needs to determine compliance, plan the update, select the appropriate hardware updates and be able to deploy the updates to the right set of systems for keeping the environment stable and reliable.

Dell Catalog along with Microsoft System Center products SCUP, WSUS and SCCM provides the solution that will assist IT administrator in updating Dell systems with the latest Dell BIOS, firmware, drivers and Dell applications available. As IT administrators design and implement a holistic methodology to manage their software and security patch updates, by importing Dell content into SCCM, IT administrators can also plan for updates using the same process. This minimizes the resources required to transport Dell hardware updates across the network and simplifies the IT process.

#### **SECTION 3**

# The Overview of Dell Catalog, MSFT SCUP, and WSUS

System Center Updates Publisher (SCUP) is an add-on application designed to extend the software update management functionality in System Center Configuration Manager 2007 (SCCM). It provides administrators the ability to import, create, and publish custom software update information to their SCCM server. By using the Updates Publisher to define a custom software update and publish it to the server, administrators can begin detecting and deploying that update to the managed systems in their organization. The System Center Updates Publisher enables administrators to do the following:

- Create the correct applicability and deployment metadata for an update that can be managed through SCCM
- Import catalogs of updates from third-parties (such as Dell) and from within the customer's own organization
- Export and share these software updates catalogs
- Manage custom software update information

Microsoft has designed WSUS to be a platform for updates for virtually any size business. That platform includes the underlying framework and an administration console that is free to use. SCCM build on top of the WSUS infrastructure and provide the tool to manage the enterprise environments.

As you can see from the Figure 1, SCUP is a component of a complete infrastructure involving Windows Update Agent (WUA), WSUS, management products such as System Center Essentials (SCE) and SCCM, custom updates catalogs such as Dell catalog and binaries from third-party sources such as Dell Update Packages.

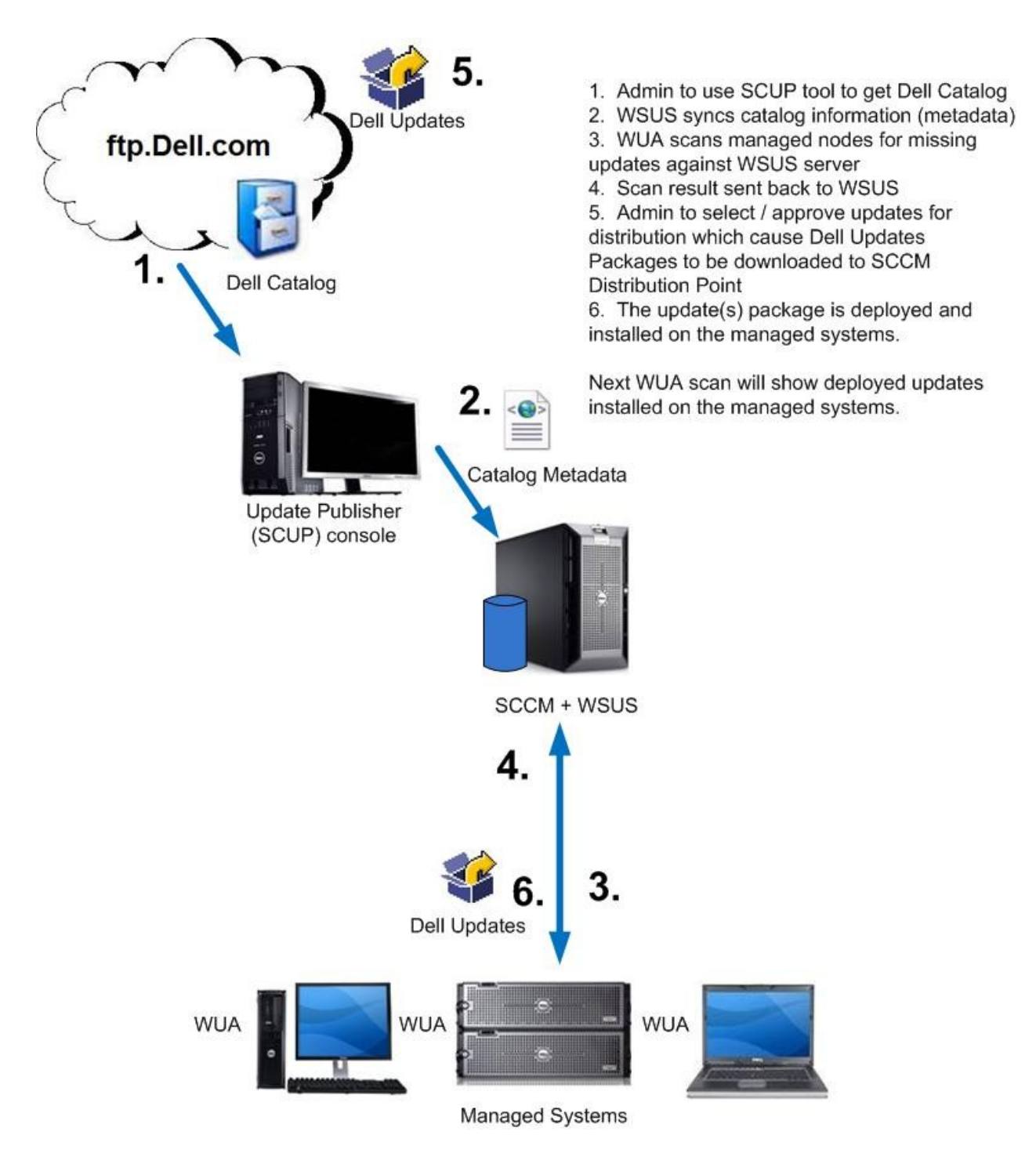

# Figure 1: SCUP, WSUS and WUA Architecture for Custom Updates

#### **SECTION 4**

#### How to Use SCUP to Import Dell Catalog

This section will provide step by step instructions on how to use the SCUP tool to import Dell Catalog, set the correct configuration for SCUP, publish and verify the updates from Dell catalog.

It will assume that the IT administrator has already downloaded and installed the SCUP tool on a system.

After the IT administrator installs and launches the SCUP tool on a system, follow the steps below:

1. Click **Action > Settings** to launch SCUP Settings menu.

| Settings                                                          | ? 🗙  |
|-------------------------------------------------------------------|------|
| Import List Update Server Data Source Trusted Publishers Advanced |      |
| Configure the list of catalog files you want to import regularly. |      |
| Automatically check for updates to my catalogs on startup         |      |
| Import List:<br>Publisher Name Path Source Obsolete               |      |
|                                                                   |      |
|                                                                   |      |
|                                                                   |      |
|                                                                   |      |
|                                                                   |      |
|                                                                   |      |
|                                                                   |      |
|                                                                   |      |
|                                                                   |      |
|                                                                   |      |
|                                                                   |      |
| Add Eind Edit Remove All                                          |      |
|                                                                   |      |
| OK Cancel A                                                       | oply |

2. From the Settings menu change tabs to **Update Server** and check "**Enable publishing to an update server**". Configure the settings based on the environment and test connection.

| pott List       Update Server       Data Source       Trusted Publishers       Advanced         Imable publishing to an update server.       Settings         Enter the update server that will be used for publishing. Administrative rights are required on the update server to successfully publish updates.         Connect to a local update server.         Connect to a remote update server.         Use Secure Sockets Layer (SSL) when communicating with the updates server.         Name:       Port:         If est Connection         Signing Certificate         The signing certificate is used to digitally sign content you want to publish to the update server. Browse to a signing certificate that you want to use and choose Create. You can leave the File entry box blank and choose Create to have the update server auto-generate a self-signed certificate.         Elle:       Browse       Create         Elle:       Browse       Create         Elle:       Browse       Create         Last recorded update server certificate       Elenove         Last recorded update server certificate       Expiration date:                                                                                                    |                                         |                                                                        |                                                                                                 |                                                                          |                                                                   | -              |
|----------------------------------------------------------------------------------------------------|-----------------------------------------|------------------------------------------------------------------------|-------------------------------------------------------------------------------------------------|--------------------------------------------------------------------------|-------------------------------------------------------------------|----------------|
| <ul> <li>Enable publishing to an update server.</li> <li>Settings Enter the update server that will be used for publishing. Administrative rights are required on the update server to successfully publish updates.</li> <li>Connect to a local update server.</li> <li>Connect to a remote update server:         <ul> <li>Use Secure Sockets Layer (SSL) when communicating with the updates server.</li> <li>Name:</li> <li>Port:</li> <li>Iest Connection</li> </ul> </li> <li>Signing Certificate         <ul> <li>The signing certificate is used to digitally sign content you want to publish to the update server auto-generate a self-signed certificate.</li> <li>Elle:</li> <li>Browse</li> <li>Create</li> <li>Bernove</li> <li>Last recorded update server certificate</li> </ul> </li> </ul>                                                                                                    | port List                               | Update Serve                                                           | # Data Source                                                                                   | Frusted Publisher                                                        | rs Advanced                                                       |                |
| Settings Enter the update server that will be used for publishing. Administrative rights are required on the update server to successfully publish updates.  Connect to a local update server.  Connect to a remote update server.  Connect to a remote update server.  Connect to a remote update server.  Connect to a remote update server.  Connect to a remote update server.  Connect to a remote update server.  Connect to a remote update server.  Connect to a remote update server.  Connect to a remote update server.  Connect to a remote update server.  Connect to a remote update server.  Connect to a remote update server.  Connect to a remote update server.  Connect to a remote update server.  Pare:  Pare: Pare: Pare: Pa | ✓ Enabl                                 | le publishing to                                                       | an update server.                                                                               |                                                                          |                                                                   |                |
| Enter the update server that will be used for publishing. Administrative rights are required on the update server to successfully publish updates. Connect to a local update server. Connect to a remote update server: Use Secure Sockets Layer (SSL) when communicating with the updates server. Name: Port:                                                                                                    | Setting                                 | s                                                                      |                                                                                                 |                                                                          |                                                                   |                |
| <ul> <li>Connect to a local update server.</li> <li>Connect to a remote update server:         <ul> <li>Use Secure Sockets Layer (SSL) when communicating with the updates server.</li> <li>Mame:</li> <li>Port:</li> <li>Test Connection</li> </ul> </li> <li>Signing Certificate         <ul> <li>The signing certificate is used to digitally sign content you want to publish to the update server. Browse to a signing certificate that you want to use and choose Create. You can leave the File entry box blank and choose Create to have the update server auto-generate a self-signed certificate.</li> </ul> </li> <li>Elle:         <ul> <li>Browse</li> <li>Create</li> <li>Bemove</li> </ul> </li> <ul> <li>Last recorded update server certificate</li> <li>Expiration date:</li> </ul> </ul>                                                                                                    | Enter th<br>required                    | ne update serve<br>I on the update                                     | r that will be used for<br>server to successfi                                                  | or publishing. Ad<br>ully publish updat                                  | ministrative rights a<br>es.                                      | are            |
| Connect to a remote update server:   Use Secure Sockets Layer (SSL) when communicating with the updates server.   Name:   Port:   Itest Connection   Signing Certificate   Signing certificate is used to digitally sign content you want to publish to the update server. Browse to a signing certificate that you want to use and choose Create. You can leave the File entry box blank and choose Create to have the update server auto-generate a self-signed certificate.   Elie:   Browse   Create   Hermove   Last recorded update server certificate   Expiration date:                                                                                                    | ⊙ Co                                    | nnect to a loca                                                        | l update server.                                                                                |                                                                          |                                                                   |                |
| □ Use Secure Sockets Layer (SSL) when communicating with the updates server.         Name:       Port:                                                                                                    | C Co                                    | nnect to a remo                                                        | te undate server:                                                                               |                                                                          |                                                                   |                |
| Image:       Port:                                                                                                    | -                                       | Use Secure                                                             | Sockets Laver (SSL                                                                              | ) when communi                                                           | cating with the                                                   |                |
| Name:       Port:                                                                                                    |                                         | updates serv                                                           | er.                                                                                             | , mien een minam                                                         | easing manage                                                     |                |
| Image: Connection         Signing Certificate         The signing certificate is used to digitally sign content you want to publish to the update server. Browse to a signing certificate that you want to use and choose Create. You can leave the File entry box blank and choose Create to have the update server auto-generate a self-signed certificate.         Eile:       Image: Image: Imag                                                                                                    | N                                       | ame:                                                                   |                                                                                                 | <br>Port:                                                                |                                                                   |                |
|                                                                                                    |                                         |                                                                        |                                                                                                 |                                                                          | -                                                                 | 10             |
| Signing Certificate         The signing certificate is used to digitally sign content you want to publish to the update server. Browse to a signing certificate that you want to use and choose Create. You can leave the File entry box blank and choose Create to have the update server auto-generate a self-signed certificate.         Eile:       Browse       Dreate       Bernove         Last recorded update server certificate         Expiration date:                                                                                                    |                                         |                                                                        |                                                                                                 |                                                                          | Test Connection                                                   |                |
| Eile: Browse Create Bemove Last recorded update server certificate Certificate issuer: Expiration date:                                                                                                    | The sig<br>update<br>Create,<br>update  | ning certificate<br>server. Browse<br>You can leave<br>server auto-gei | is used to digitally s<br>to a signing certific<br>the File entry box b<br>nerate a self-signed | ign content you (<br>ate that you wan<br>lank and choose<br>certificate. | want to publish to t<br>t to use and choos<br>: Create to have th | he<br>se<br>ie |
| Last recorded update server certificate<br>Certificate issuer:<br>Expiration date:                                                                                                    |                                         |                                                                        |                                                                                                 |                                                                          |                                                                   |                |
| Certificate issuer:<br>Expiration date:                                                                                                    | <u>F</u> ile:                           | [                                                                      | Browse                                                                                          | 1 Create                                                                 | Bemove                                                            | -              |
| Expiration date:                                                                                                    | <u>F</u> ile:                           | corded undate                                                          | <u>B</u> rowse,                                                                                 | Create                                                                   | <u>H</u> emove                                                    |                |
|                                                                                                    | Eile:<br>Last re<br>Certific            | corded update                                                          | <u>B</u> rowse                                                                                  |                                                                          | <u>B</u> emove                                                    |                |
|                                                                                                    | Eile:<br>Last re<br>Certific<br>Expiral | corded update<br>ate issuer:<br>ion date:                              | <u>B</u> rowse,,,,<br>server certificate                                                        | <u>C</u> reate                                                           | <u>H</u> emove                                                    |                |

3. Next create or import a Signing Certificate that will be used to setup the trust relationship between SCUP, SCCM, and the managed clients. Once complete click Apply. See "Tips and Best Practices using SCUP and SCCM (Q&A)" for additional information on how to export/import the WSUS Publishers Self-signed Certificate.

| ings                                                   |                                                        |                                                |                                               |                                                            |                                            |                                    |                                |                     |                             | Theory I |
|--------------------------------------------------------|--------------------------------------------------------|------------------------------------------------|-----------------------------------------------|------------------------------------------------------------|--------------------------------------------|------------------------------------|--------------------------------|---------------------|-----------------------------|----------|
| iport List                                             | Update 9                                               | Server                                         | Data So                                       | ource   Tr                                                 | usted F                                    | ublishe                            | rs Ac                          | lvanced             | 1                           |          |
| 🗸 Enab                                                 | le publishir                                           | no to an i                                     | undate :                                      | server                                                     |                                            |                                    |                                |                     |                             |          |
| - Cotting                                              |                                                        | ig to dirt                                     |                                               |                                                            |                                            |                                    |                                |                     |                             |          |
| Enter th<br>required                                   | s<br>ne update :<br>d on the up                        | server th<br>odate ser                         | at will be<br>ver to si                       | e used for<br>uccessfull                                   | publish<br>y publis                        | ing. Ad<br>h upda                  | dministr<br>tes.               | ative rig           | jhts are                    |          |
| € Co                                                   | nnect to a                                             | Jocal up                                       | date ser                                      | ver.                                                       |                                            |                                    |                                |                     |                             |          |
| C Co                                                   | nnect to a                                             | remote u                                       | update s                                      | erver:                                                     |                                            |                                    |                                |                     |                             |          |
| -                                                      | Use Ser                                                | oure Soc                                       | kets La                                       | ver (SSL)                                                  | when c                                     | ommun                              | icating                        | with the            | 9                           |          |
| 1                                                      | updates                                                | server.                                        |                                               |                                                            |                                            |                                    |                                |                     |                             |          |
| <u>N</u>                                               | ame:                                                   |                                                |                                               |                                                            |                                            | Port:                              |                                |                     |                             |          |
|                                                        |                                                        |                                                |                                               |                                                            |                                            |                                    | Test                           | Conneo              | tion                        |          |
|                                                        |                                                        |                                                |                                               |                                                            |                                            | ÷.                                 | <u>1</u> 63(                   | Connec              | don                         | 8        |
| The sig<br>update<br>Create.<br>update<br><u>File:</u> | ning certiri<br>server. Bri<br>You can I<br>server aut | cate is u<br>owse to a<br>eave the<br>o-genera | sed to c<br>a signing<br>File en<br>ite a sel | ligitally sig<br>g certifical<br>try box bla<br>f-signed c | n conte<br>e that y<br>nk and<br>ertificat | int you<br>iou war<br>choosi<br>e. | want to<br>nt to us<br>e Creat | e and c<br>e to hav | n to the<br>hoose<br>ve the |          |
|                                                        |                                                        |                                                | B                                             | rowse                                                      |                                            | <u>C</u> reate                     |                                | <u>R</u> emo        | ove                         |          |
| Last re                                                | corded up                                              | date serv                                      | ver certi                                     | ficate                                                     |                                            |                                    |                                |                     |                             |          |
| Certific                                               | ate issuer:                                            |                                                | CN=                                           | WSUS P                                                     | ublishei                                   | rs Self-s                          | signed                         |                     |                             |          |
| Expiral                                                | ion date:                                              |                                                | 5/6.                                          | /2018 3:4                                                  | 4:04 PM                                    | 4                                  |                                |                     |                             |          |
|                                                        |                                                        |                                                |                                               | 0                                                          | <                                          |                                    | Cancel                         | 11                  | Ápp                         | lu       |
|                                                        |                                                        |                                                |                                               | 0                                                          | 2                                          |                                    | Jancer                         |                     | Abb                         | iy.      |

4. Now switch tabs to **Import List** and click **Add** or **Find** depending on SCUPs internet access availability;

a. Clicking **Find** will launch the Discover and Add External Catalogs menu; this will automatically retrieve a list of available Catalogs from Microsoft's site. From the External Catalogs menu select publisher "**Dell**" and click **Add** > then **OK**.

| iscover an                   | d Add Extern                         | nal Catalogs                                                                 |                                           |                                     |                                               | ?                     |
|------------------------------|--------------------------------------|------------------------------------------------------------------------------|-------------------------------------------|-------------------------------------|-----------------------------------------------|-----------------------|
| Choose catal                 | logs from the Exte                   | ernal Catalogs list to add to the Import                                     | List.                                     |                                     |                                               |                       |
| <u>E</u> xternal Cata        | alog(s):                             |                                                                              |                                           | Chosen catalog(                     | [s] :                                         |                       |
| Publisher                    |                                      | Name                                                                         |                                           | Publisher                           | Name                                          |                       |
| 1E<br>Citrix Systen<br>Intel | ns Inc.                              | 1E Updates Catalog<br>Citrix Hotfix Catalog<br>Intel Server Management       | Add≥<br>Add All                           | Dell                                | [SCCM and SCE ONLY                            | /]Dell Server Updates |
|                              | . 44                                 |                                                                              | <u>≤ Remove</u><br><u>R</u> emove All     | <                                   | m                                             |                       |
| - Catalog Del                | tails:                               |                                                                              |                                           |                                     |                                               |                       |
| <u>U</u> RL:                 | ftp://ftp.dell.co                    | om/catalog/DellSDPCatalog.cab                                                |                                           |                                     |                                               |                       |
| <u>S</u> upport:             |                                      |                                                                              |                                           |                                     |                                               |                       |
| <u>D</u> escriptior          | n:                                   |                                                                              |                                           |                                     |                                               |                       |
| This catal<br>Manager 3      | og supports serve<br>2007 and System | er updates for Dell PowerEdge and Po<br>Denter Essentials 2007 only. This ca | owerVault server p<br>talog will not work | oroducts. IMPOR<br>correctly on SMS | TANT: This catalog applies<br>5 2003 systems. | to Configuration      |
|                              |                                      |                                                                              |                                           |                                     |                                               | <u>C</u> ancel        |

b. Clicking Add will launch the Edit Catalog menu; enter <u>ftp://</u><u>ftp.Dell.com/Catalog/DellSDPCatalog.cab</u> in the Choose Path field and Dell Inc. in the Publisher field. All other information can be entered as desired; then click OK.

| ttings             |                                                      | ?                       |
|--------------------|------------------------------------------------------|-------------------------|
| Import List Upo    | late Server   Data Source   Trusted Publishers   A   | Advanced                |
| : Catalog          | n a na an an an an an an an an an an an              | ?                       |
| hoose a local p    | th, UNC file share, or URL from which to automati    | cally import a catalog. |
| Choose Path:       |                                                      |                         |
| ftp://ftp.Dell.con | /Catalog/DellSDPCatalog.cab                          | <u>B</u> rowse          |
| <u>Publisher:</u>  | Dell Inc.                                            |                         |
| Name:              | Dell SDP Catalog                                     |                         |
| Description:       | Dell SDP Catalog for SCCM or SCE 2007                |                         |
| <u>S</u> upport:   | <br> http://support.dell.com/                        |                         |
| Import Settings    | ÷                                                    |                         |
| Require ap         | proval of unsigned catalogs from this location durin | ng import               |
| I Always flag      | these updates for publishing                         |                         |
|                    | <u></u>                                              | K <u>C</u> ancel        |
|                    |                                                      |                         |
|                    |                                                      | . (C)                   |

5. The Dell Catalog will now appear under the Import List; to receive automated updates on the Catalog check the "Automatically check for updates to my catalogs on startup" box.

Note: IT administrators are still required to launch the SCUP in order for automatic catalog update check to occur. The check will notify the administrator of updated Dell Catalog's available for download.

| : I rau<br>DP Catalog ftp:/ | n<br>//ftp.Dell.com/Ca | ita Internal                          | No                                                    |
|-----------------------------|------------------------|---------------------------------------|-------------------------------------------------------|
| bi Calaby inp.              | 711p.2/011700          |                                       | 110                                                   |
|                             |                        |                                       |                                                       |
| 4                           |                        | Ĩ                                     |                                                       |
|                             | OK                     |                                       |                                                       |
|                             |                        |                                       |                                                       |
|                             |                        |                                       |                                                       |
|                             | ld Catalog             | Id Catalog  Successfully added catalo | Id Catalog  Successfully added catalog to the databa: |

6. On the Operating System that is hosting the WSUS database click the Windows Start button and select the Run option. Type MMC and click OK. Next click the File > Add/Remove Snap-in. Click the Add button and select Certificates > Add > Computer Account > Next > Local Computer > Finish. Press Close on the Add/Remove Snap-in pop-up menu. Press OK on the Add/ Remove Snap-in menu.

| d/Remove Snap-in                            | ?                            |
|---------------------------------------------|------------------------------|
| tandalone Extensions                        |                              |
| Use this page to add or remove a stand-alon | ne snap-in from the console. |
|                                             |                              |
| Snap-ins added to: Console Root             | <u> </u>                     |
| Certificates (Local Computer)               |                              |
|                                             |                              |
|                                             |                              |
|                                             |                              |
|                                             |                              |
| -                                           |                              |
| Description                                 |                              |
|                                             |                              |
|                                             |                              |
| Add Remove About                            |                              |
| - HOULD HOULD                               |                              |
| Lenove Hour                                 |                              |

7. Expand the Certificates tree and select the **WSUS > Certificates** folder, select the **WSUS Publishers Self-signed** certificate right click and choose **Copy**.

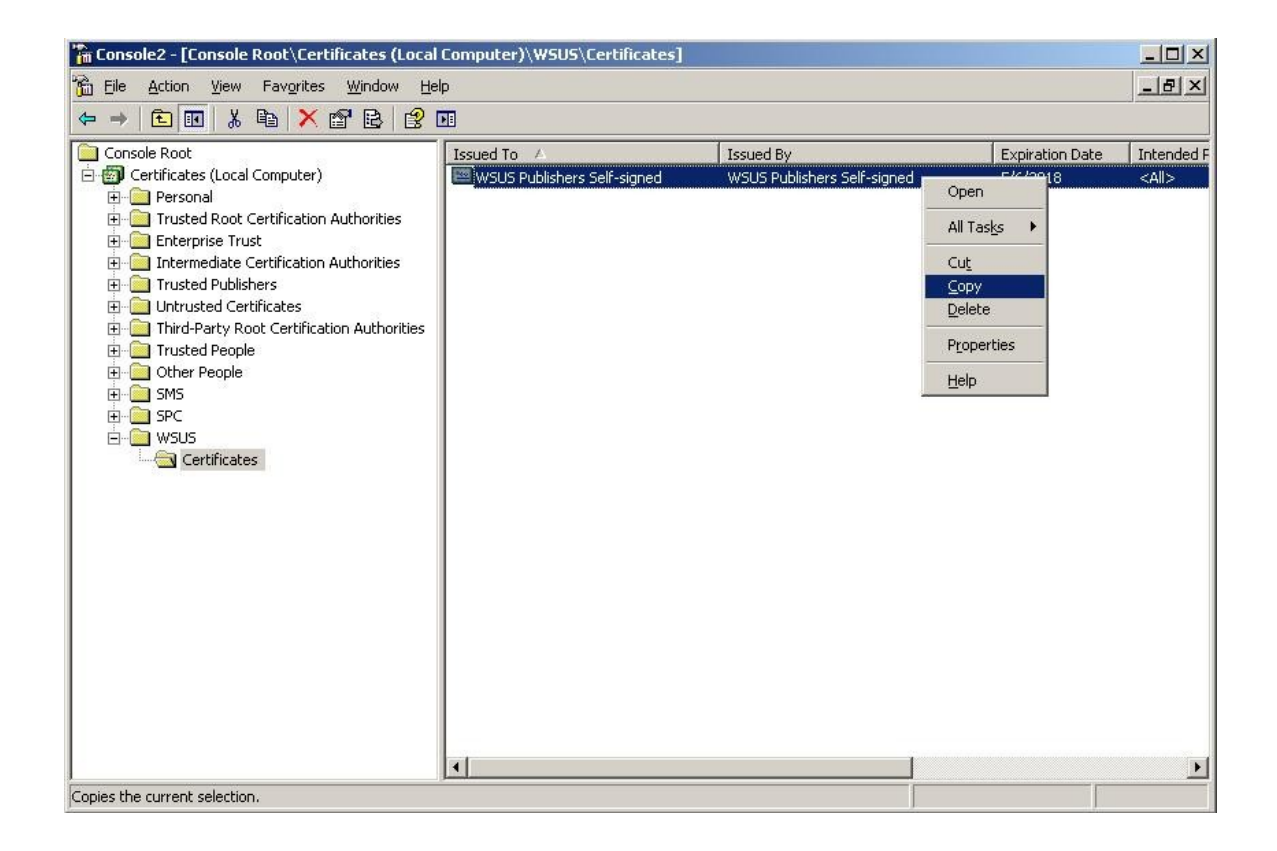

8. From the Certificates tree select **Trusted Root Certification Authorities > Certificates** and click **Action > Paste**. Close the MMC Console.

| 🚡 Console 2 - [Console Root\Certificates (Local Computer)\Trusted Root Certification Authorities\Certificates] |                                         |                                       |                 |             |  |  |
|----------------------------------------------------------------------------------------------------|-----------------------------------------|---------------------------------------|-----------------|-------------|--|--|
| 📸 Eile Action View Favorites Window He                                                                         | lp                                      |                                       |                 | _ 8 ×       |  |  |
|                                                                                                    |                                         |                                       |                 |             |  |  |
| Console Root                                                                                                   | Issued To 🛛 🗛                           | Issued By                             | Expiration Date | Intende 🔺   |  |  |
| 🖻 🝘 Certificates (Local Computer)                                                                              | 🔛 Thawte Personal Premium CA            | Thawte Personal Premium CA            | 12/31/2020      | Client A    |  |  |
| 🕀 🦲 Personal                                                                                                   | 🔛 Thawte Premium Server CA              | Thawte Premium Server CA              | 12/31/2020      | Server      |  |  |
| Trusted Root Certification Authorities                                                                         | Thawte Server CA                        | Thawte Server CA                      | 12/31/2020      | Server      |  |  |
|                                                                                                    | 🔛 Thawte Timestamping CA                | Thawte Timestamping CA                | 12/31/2020      | Time St     |  |  |
| 🗄 🛄 Enterprise Trust                                                                                           | UTN - DATACorp SGC                      | UTN - DATACorp SGC                    | 6/24/2019       | Server      |  |  |
| Intermediate Certification Authorities                                                                         | UTN-USERFirst-Client Authenticati       | UTN-USERFirst-Client Authentication   | 7/9/2019        | Secure      |  |  |
| Inusted Publishers                                                                                             | UTN-USERFirst-Hardware                  | UTN-USERFirst-Hardware                | 7/9/2019        | Server      |  |  |
| Third Darty Deat Cartification Authorities                                                                     | UTN-USERFirst-Network Applications      | UTN-USERFirst-Network Applications    | 7/9/2019        | Secure      |  |  |
|                                                                                                    | UTN-USERFirst-Object                    | UTN-USERFirst-Object                  | 7/9/2019        | Time St     |  |  |
|                                                                                                    | 🔄 🔤 VeriSign Commercial Software Pub    | VeriSign Commercial Software Publis   | 12/31/1999      | Secure      |  |  |
|                                                                                                    | VeriSign Commercial Software Pub        | VeriSign Commercial Software Publis   | 1/7/2004        | Secure      |  |  |
| F SPC                                                                                                    | 🔄 🔤 VeriSign Individual Software Publis | VeriSign Individual Software Publishe | 12/31/1999      | Secure      |  |  |
| 🗄 🦳 WSUS                                                                                                    | VeriSign Individual Software Publis     | VeriSign Individual Software Publishe | 1/7/2004        | Secure      |  |  |
| Certificates                                                                                                   | VeriSign Time Stamping Services CA      | Thawte Timestamping CA                | 12/3/2013       | Time St     |  |  |
|                                                                                                    | VeriSign Time Stamping Services Si      | VeriSign Time Stamping Services CA    | 12/3/2008       | Time St     |  |  |
|                                                                                                    | 🔤 VeriSign Trust Network                | VeriSign Trust Network                | 5/18/2018       | Secure      |  |  |
|                                                                                                    | VeriSign Trust Network                  | VeriSign Trust Network                | 8/1/2028        | Secure      |  |  |
|                                                                                                    | 🔤 VeriSign Trust Network                | VeriSign Trust Network                | 5/18/2018       | Secure      |  |  |
|                                                                                                    | 🔤 VeriSign Trust Network                | VeriSign Trust Network                | 8/1/2028        | Secure      |  |  |
|                                                                                                    | 🔤 VeriSign Trust Network                | VeriSign Trust Network                | 5/18/2018       | Secure      |  |  |
|                                                                                                    | 🔤 VeriSign Trust Network                | VeriSign Trust Network                | 8/1/2028        | Secure      |  |  |
|                                                                                                    | 🔄 🖭 VeriSign Trust Network              | VeriSign Trust Network                | 8/1/2028        | Secure      |  |  |
|                                                                                                    | VeriSign Trust Network                  | VeriSign Trust Network                | 5/18/2018       | Secure      |  |  |
|                                                                                                    | WSUS Publishers Self-signed             | WSUS Publishers Self-signed           | 5/6/2018        | <all></all> |  |  |
|                                                                                                    | Xcert EZ by DST                         | Xcert EZ by DST                       | 7/11/2009       | Secure 🗸    |  |  |
|                                                                                                    | •                                       |                                       |                 |             |  |  |
|                                                                                                    |                                         |                                       |                 |             |  |  |

 Back at the SCUP front page click Action > Import Updates; this will launch the Import Software Updates Catalog Wizard. Select Bulk Catalog Import then Next.

| Import Software Updates                                     | Catalog Wizard                                                                                                    | ×      |
|-------------------------------------------------------------|----------------------------------------------------------------------------------------------------|--------|
| Select Impor                                                | rt Method                                                                                                    |        |
| Select Import Method<br>Summary<br>Progress<br>Confirmation | Select Import Method         Image: Display Catalog Import         This option allows the automatic import of files that have already been configured using the Import Files configuration screen.         Image: Display Catalog Import         This option allows the manual import of a specific catalog file. |        |
|                                                             | < <u>Previous</u> <u>Next</u> > <u>Finish</u>                                                                                                    | ⊆ancel |

10. A summary will be displayed of importing the Dell Catalog. Also for the first time a Security Warning will prompt to accept the Dell Catalog. Choose "Always accept catalog from Dell Inc." for no further prompts to occur.

| Import Software               | Updates Catalog Wizard                                                                                                    |
|-------------------------------|----------------------------------------------------------------------------------------------------|
| Prog                          | jress                                                                                                    |
| Select Import Metl<br>Summary | hod Status: Importing from DellSDPCatalog.cab                                                                                                    |
| Progress                      | Catalog Validation - Security Warning                                                                                                    |
| Confirmation                  | Do you want to accept this catalog?         Name : DellSDPCatalog.cab         Publisher : Dell Inc            • Always accept catalog from "Dell Inc"         • Ask me gvery time             • Ask me gvery time             • Catalog files from untrusted publishers can potentially harm client computers when scanning for updates. Only accept catalogs from publishers you trust.<br>• Tell Me More |
|                               | < <u>Previous</u> <u>N</u> ext > <u>Einish</u> <u>Cancel</u>                                                                                                    |

11. Click **Close** after import is complete and SCUP will return back to the SCUP front page. Under the Console Tree the Dell group will now be present with three sub-categories; Bios, Drivers and Applications, and Firmware. Browse the categories to select individual updates to publish or click the top level Dell group and select **Set All Publish Flags** from the Action Tree menu to publish all updates.

Note: At a minimum publish the **Dell OpenManage Inventory Agent** located in the Dell Drivers and Applications section. This agent is the inventory collection tool that must first be installed on SCCM Dell managed clients to collect inventory and populate to Windows Management Instrumentation (WMI) so that all other updates can be evaluated.

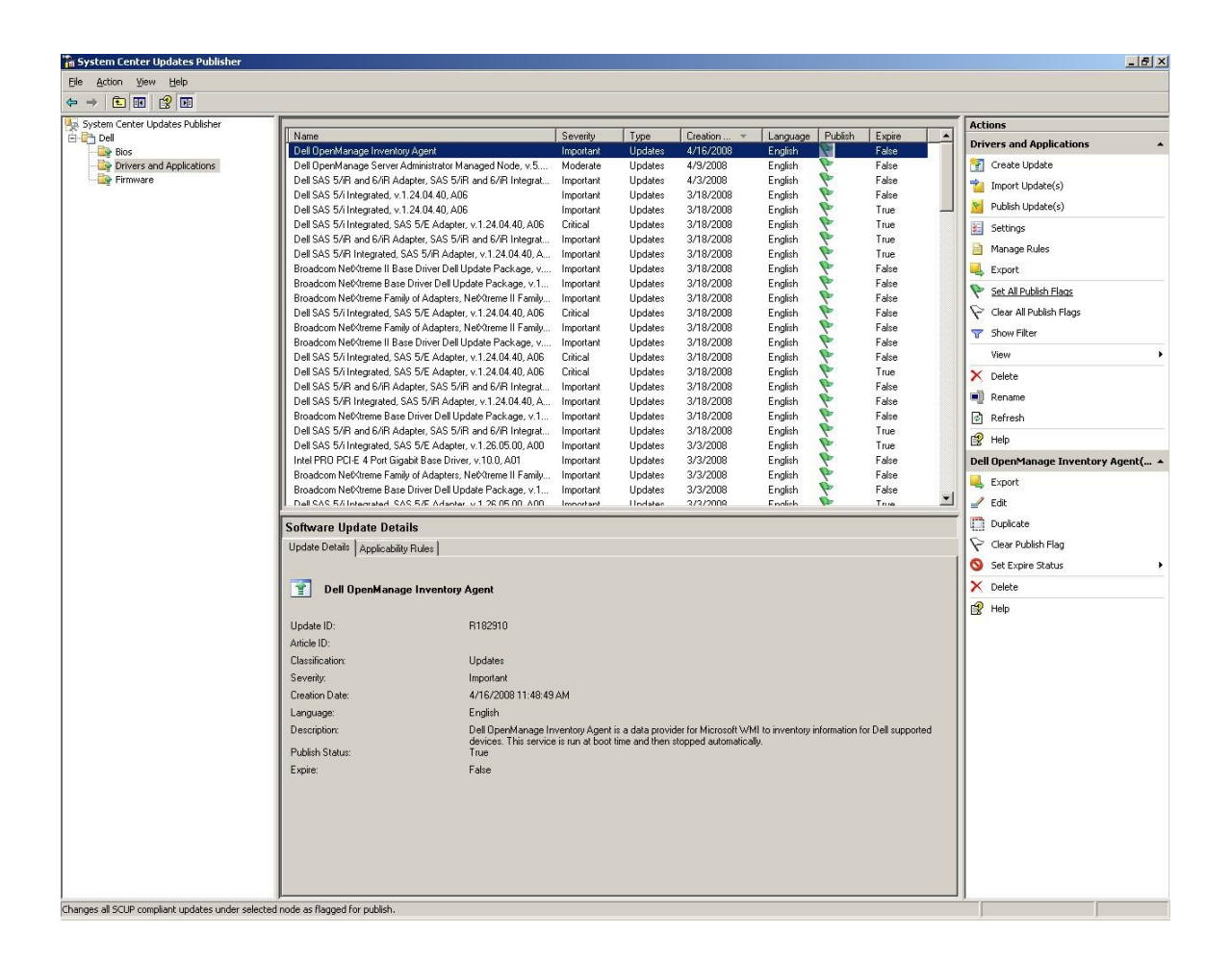

12. Next in the Actions Tree select **Publish Updates**; this will bring up the Publish Wizard. A summary of the total number of updates will be displayed, Click **Next** to begin downloading the updates from the Internet.

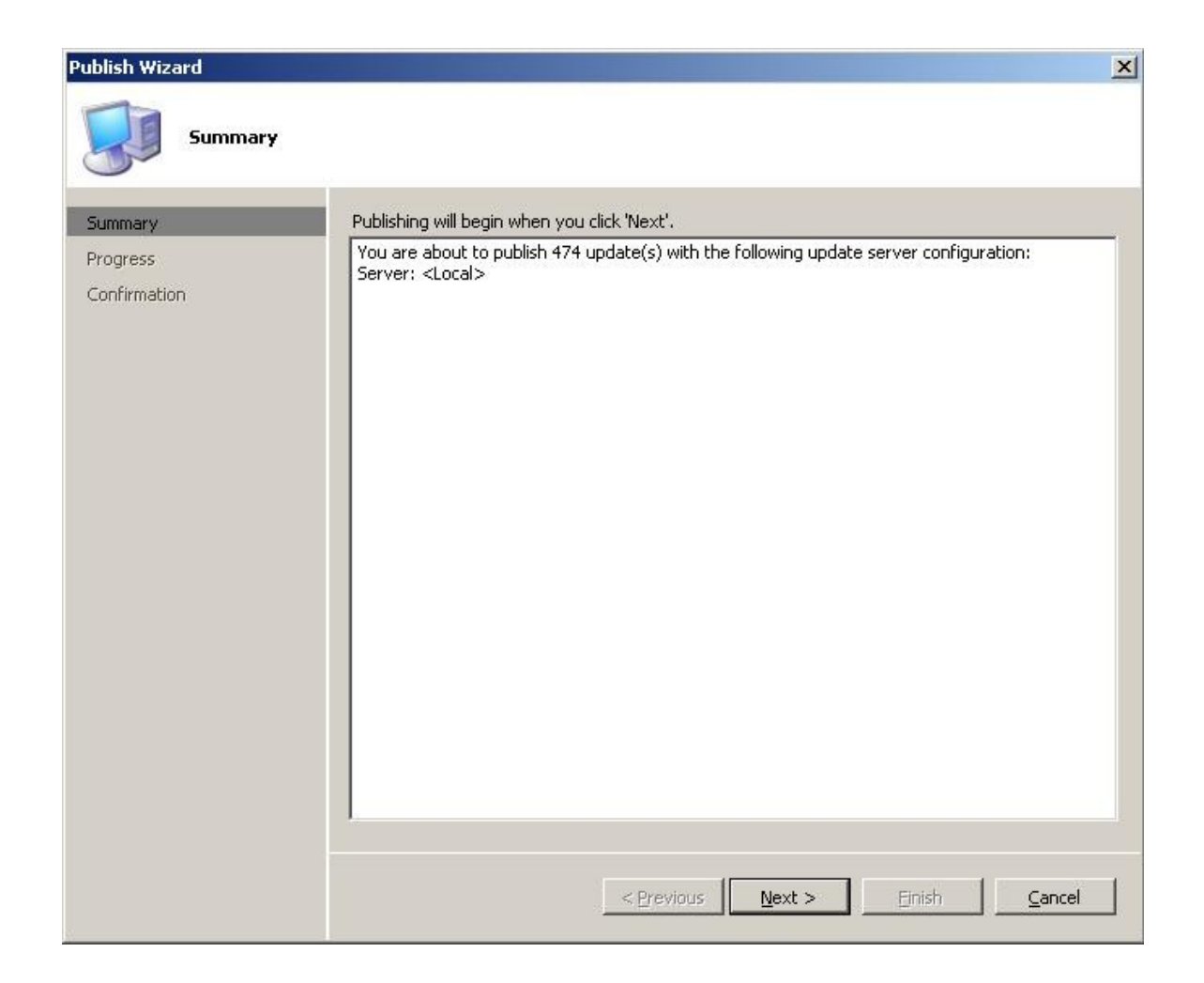

13. When completed, a confirmation will be displayed indicating updates published or updates that failed to publish. As new Dell updates are released, steps from 9 to 13 will need to be repeated.

| Publish Wizard                      |                                                                                                    |
|-------------------------------------|----------------------------------------------------------------------------------------------------|
| Confirmation                        |                                                                                                    |
| Summary<br>Progress<br>Confirmation | The approved updates have been published with the following details: Successfully published 474 of 474 items to the update server. |
|                                     |                                                                                                    |
|                                     |                                                                                                    |
|                                     |                                                                                                    |
|                                     |                                                                                                    |
|                                     |                                                                                                    |
|                                     | < <u>Previous</u> <u>M</u> ext > <u>Einish</u> Close                                                                               |

This completes the publishing tasks needed to import Dell updates into the WSUS environment. Continue to the next section to import the Dell updates into SCCM.

#### **SECTION 5**

#### How to Use SCCM to Deploy the Updates

The next steps will cover importing updates from WSUS into SCCM; these steps assume SCCM is already setup and configured for the environment. For information about how to setup SCCM, see the Microsoft website at <a href="http://www.microsoft.com/systemcenter/configmgr/default.mspx">http://www.microsoft.com/systemcenter/configmgr/default.mspx</a>.

1. In SCCM under the Console Tree expand the Site Database > Site Management > %Site Name% > Site Settings > Component Configuration group and select the properties of the Software Update Point Component.

| E Configuration Manager Console                            |                                       | X                                               |
|------------------------------------------------------------|---------------------------------------|-------------------------------------------------|
| Eile Action View Window Help                               |                                       | X                                               |
|                                                            |                                       |                                                 |
| System Center Configuration Manager                        | Component Configuration 5 items found | Actions                                         |
| Gite Database (CPP - PE2900-SCCM, PDK LAB)                 |                                       | Component Configuration                         |
| E G CPP - PDK LAB                                          | Look for: Al Coumns I End Now Geer    | Give Feedback                                   |
| 🖃 🍓 Site Settings                                          |                                       | View >                                          |
| Addresses                                                  | Item Name                             | New Window from Here                            |
| - Gient Agents                                             | Software Distribution                 | E Defects                                       |
| Client Installation Methods                                | Software Update Point Component       |                                                 |
| Component Comparation                                      | U Status Reporting                    | L3 Help                                         |
| 🙀 Accounts                                                 | Properties                            | Software Update Point Component 🔺               |
|                                                            | Help                                  | Refresh                                         |
|                                                            |                                       | Properties                                      |
| - Status Filter Rules                                      |                                       | Relp                                            |
| - Carling Status Summary                                   |                                       | Description                                     |
| I VPE2900-SCCM                                             |                                       | Settings to apply to all software undate points |
| E Computer Management                                      |                                       | in this ConfigMgr site, like network load       |
| Collections                                                |                                       | balancing and ports used.                       |
| 🕀 🍓 Software Distribution                                  |                                       |                                                 |
| 🖻 🗑 Software Updates                                       |                                       |                                                 |
| Search Folders                                             |                                       |                                                 |
| 🖻 🥵 Updates                                                |                                       |                                                 |
| All Updates                                                |                                       |                                                 |
| All Updates                                                |                                       |                                                 |
| Bios                                                       |                                       |                                                 |
| Grivers and Applications                                   |                                       |                                                 |
| E S Microsoft                                              |                                       |                                                 |
| 🕀 🥅 Update Lists                                           |                                       |                                                 |
| Geployment Templates      Deployment Management            |                                       |                                                 |
| epioyment Packages                                         |                                       |                                                 |
| 🕀 🎯 Operating System Deployment                            |                                       |                                                 |
| Gottware Metering                                          |                                       |                                                 |
| Desired Configuration Management                           |                                       |                                                 |
| 🕀 🕵 Queries                                                |                                       |                                                 |
| Mobile Device Management                                   |                                       |                                                 |
| E-By System Status                                         |                                       |                                                 |
| Advertisement Status                                       |                                       |                                                 |
| Package Status                                             |                                       |                                                 |
| 🖻 🍓 CPP - PDK LAB                                          |                                       |                                                 |
| Component Status                                           |                                       |                                                 |
| Status Message Queries                                     |                                       |                                                 |
| 🗉 🔯 Security Rights                                        |                                       |                                                 |
| Tools                                                      |                                       |                                                 |
|                                                            | JP                                    |                                                 |
| upens the properties dialog box for the current selection. |                                       |                                                 |
| 🖉 Scarc 🛛 🕼 🥮 🤮 🧃 🗍 🏭 Configuration Manag                  |                                       | 4:19 PM                                         |

2. The Software Update Point Component Properties screen will appear, switch to the **Classifications** tab and ensure **Updates** is checked then click OK.

| ftware I | Update Point (    | Component Pr                                     | operties      |                    |           |
|----------|-------------------|--------------------------------------------------|---------------|--------------------|-----------|
| General  | Sync Settings     | Classifications                                  | Products      | Sync Schedule      | Languages |
| Softwa   | ire updates in th | e specified class                                | ifications wi | II be synchronized | ł.        |
| Undate   | Classifications   |                                                  |               |                    | ,         |
|          | All Classificatio | ns<br>Jates<br>Jpdates<br>odates<br>cks<br>Ilups |               |                    |           |
|          |                   |                                                  |               |                    |           |
|          |                   | ОК                                               | Cancel        | Apply              | Help      |

3. Switch to the **Products** tab and ensure **Local Publisher** is checked then click **OK**.

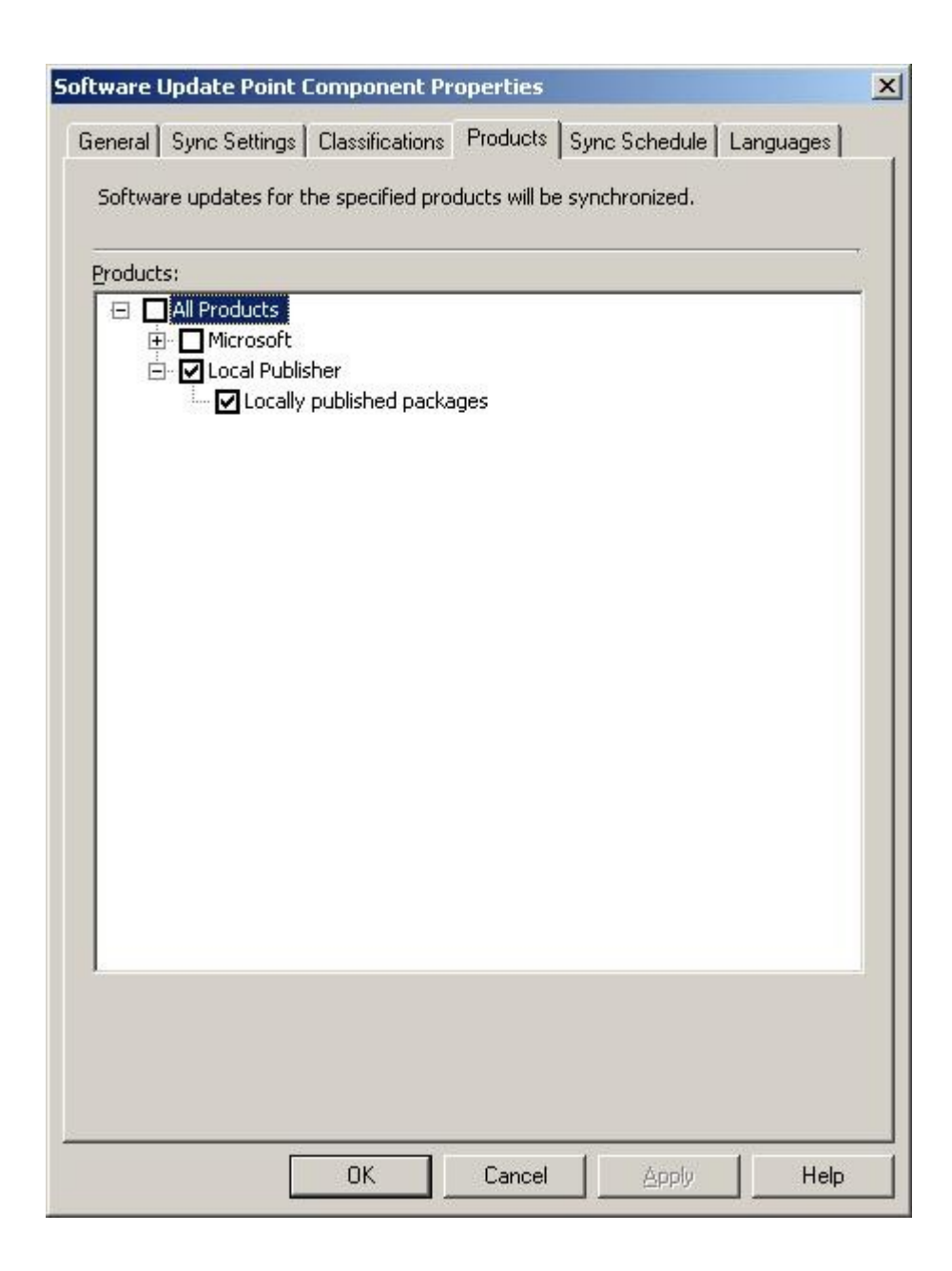

4. In SCCM under the Console Tree expand the **Site Database** > **Computer Management** > **Software Updates** > **Update Repository** and right click Update Repository and select **Run Synchronization**.

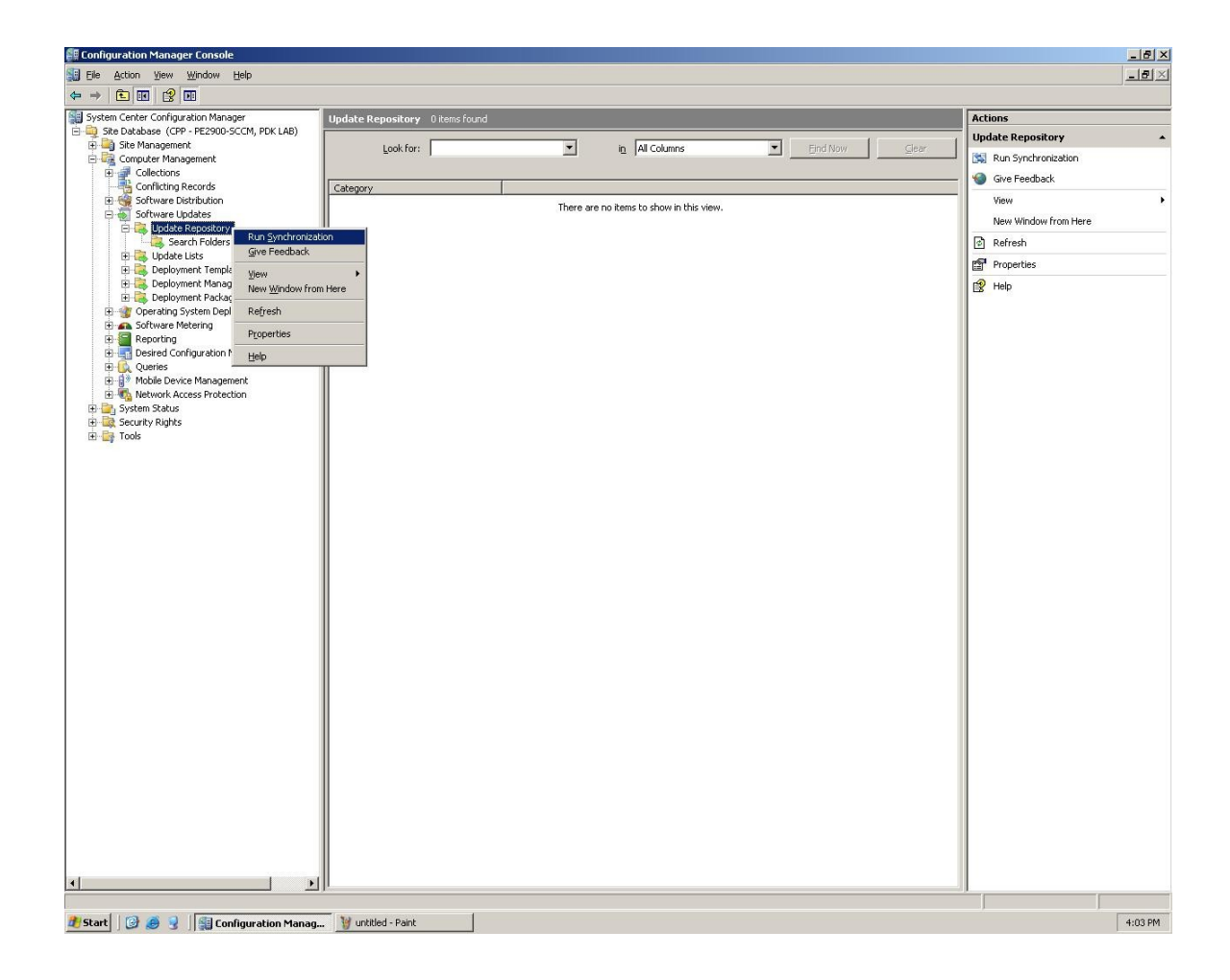

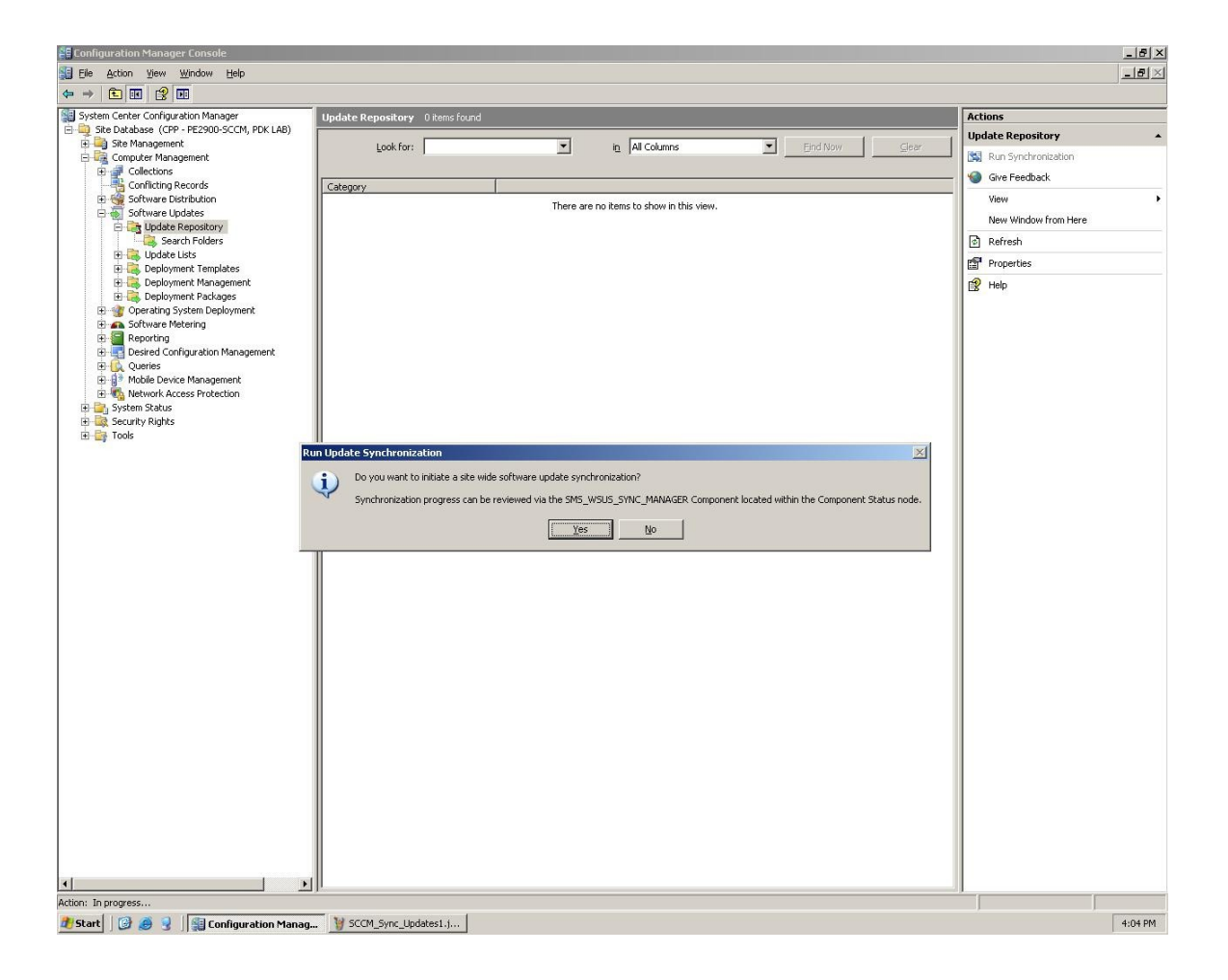

5. A Run Update Synchronization pop-up will confirm running synchronization, click **Yes**.

To view synchronization status, navigate to Site Database > System Status > %Site Name% > Component Status > SMS\_WSUS\_SYNC\_MANAGER, and view all messages.

| <u>File E</u> dit | ⊻iew <u>H</u> elp |           |                     |             |             |      |                                                                                  |
|-------------------|-------------------|-----------|---------------------|-------------|-------------|------|----------------------------------------------------------------------------------|
| 80                | 🖻 🗙 🕴             | 0 7 0 10  | riginal Query       |             |             |      |                                                                                  |
| Severity          | Туре              | Site code | Date / Time         | System      | Component   | Mess | Description                                                                      |
|                   | Milestone         | CPP       | 5/8/2008 4:15:03 PM | PE2900-SCCM | SMS_WSUS_SY | 6702 | SMS WSUS Synchronization done.                                                   |
| 2                 | Milestone         | CPP       | 5/8/2008 4:13:42 PM | PE2900-SCCM | SMS_WSUS_SY | 6705 | SMS WSUS Synchronization in progress. Current phase: Synchronizing SMS Database. |
| )                 | Milestone         | CPP       | 5/8/2008 4:12:41 PM | PE2900-SCCM | SMS_WSUS_SY | 6701 | SM5 WSUS Synchronization started.                                                |
| i                 |                   |           |                     |             |             |      |                                                                                  |

7. Once synchronization has completed, navigate to Update Repository, right click and refresh. Then navigate to Site Database > Computer Management > Software Updates > Update Repository > Updates > Dell > All Updates; all published updates should now be visible.

| Image: See Management in See Set togs       All Updates 221 tans found       Image: See Management in See Set togs       All Updates 221 tans found       All Updates 221 tans found       All Updates 221 ta                                                                                                    |
|----------------------------------------------------------------------------------------------------|
| Image: set and set and                                 |
| Al Updates 221 kens found Al Updates 221 kens found Al Updates 221 ken |
| Bite Database (CPP - PE200-SCCM, PDK LAB)         Bite Database (CPP - PEXLAB         Bite Status         Bite Status                                                                                                    |
| interfandagement     interfandagement     interfandagement </td                                                                                                    |
| Configuration     Configuration     Config       |
| Addresses         Dulletin ID         Table         Date Released         View         View <t< td=""></t<>                                                                                                    |
| Lip durcharies     Lip durcharies     Lip dur       |
| Image: Configuration         R182899         Del BMC Firmware, v.2.05, A09         4/16/2008 114         Image: Configuration         Refresh           Image: Configuration         R182899         Del BMC Firmware, v.2.05, A11         4/16/2008 114         Image: Configuration         Refresh           Image: Configuration         R182899         Del BMC Firmware, v.2.05, A11         4/16/2008 114         Image: Refresh           Image: Configuration         R182899         Del BMC Firmware, v.2.05, A11         4/16/2008 114         Image: Refresh                                                                                                    |
| Image: Component Configuration         Image: R182898         Del BMC Firmware, v.2.05, A10         4/16/2008 114           Image: Component Configuration         Image: R182899         Del BMC Firmware, v.2.05, A11         4/16/2008 114           Image: Component Configuration         Image: R182899         Del BMC Firmware, v.2.05, A11         4/16/2008 114                                                                                                    |
| Configuration Compared Research Compared And Compared Research Compared Research Com |
| All and a second second s                                                                                                    |
| Accounts H182092 Dell BMC Hrmware, V.2.06, AUS 4/16/200811:4. Dell OpenManage Inventory Agent                                                                                                    |
| Discovery Methods Del BMC Himware, V.2.05, AU7 4/16/2008 11:4.                                                                                                    |
| Senders Del DOPC Intrinser 2, 2 06, 0/7 4/10/2008 114.                                                                                                    |
| She Maintenance     AutoD3     Deal MCF Immunals (1:2:0, M07     AutoD3     Deal MCF Immunals (1:2:0, M07     AutoD3     Deal MCF Immunals (1:2:0, M07     AutoD3     Deal MCF Immunals (1:2:0, M07     AutoD3     Deal MCF Immunals (1:2:0, M07     AutoD3     Deal MCF Immunals (1:2:0, M07     AutoD3     Deal MCF Immunals (1:2:0, M07     AutoD3     Deal MCF Immunals (1:2:0, M07     AutoD3     Deal MCF Immunals (1:2:0, M07     AutoD3     Deal MCF Immunals (1:2:0, M07     AutoD3     Deal MCF Immunals (1:2:0, M07     AutoD3     Deal MCF Immunals (1:2:0, M07     AutoD3     Deal MCF Immunals (1:2:0, M07     AutoD3     AutoD3      |
| Status Inter Aues 4/15/2008 2:06. UU Update List                                                                                                    |
| a Suck Summary R18276 Dell Remote Access Controller - DRAC 5, v.1.33, A00 4/15/2008 12:3                                                                                                    |
| → [] \/pE2900-SCCM → R178174 Del CERC 6/i Integrated, v.6.0.2-0002, A03 4/14/2008 8:09                                                                                                    |
| 🕂 🍓 Computer Management 🛛 🗑 R183699 Dell OpenManage Server Administrator Managed Node, v. 5.4.0, A01 4/10/2008 12:0                                                                                                    |
| 🗄 🛃 Collections 🛛 📓 R170419 Dell SAS 5/IR and 6/IR Adapter, SAS 5/IR and 6/IR Integrated, SAS 6/IR Integrated Blades, v.1.24.04.40, A05 4/4/2008 12:42                                                                                                    |
| Conflicting Records Broadcom NetXtreme Family of Adapters, NetXtreme II Family of Adapters, v.12.0, A00 3/18/2008 7:23                                                                                                    |
| Broadcom NetXtreme Family of Adapters, NetXtreme II Family of Adapters, v12.0, A00 3/18/2008 7:22.                                                                                                    |
| RTRITI Del PERC 6/E Adapter y du co 2002, Ad3 3/18/2008 7/18.                                                                                                    |
| Search Folders Dell SSE (Mintegrated y) 00.22 (002, 403 313) 2019 21/2019 21/2 |
| Lipdates Del 345 dijk Augleg / 10000 1010 1000 1010 000 1010 000 1000 100000 1000 1000 1000 1000 1000 1000 1000 1000 1000 |
| All Updates Dell SA5 6/IX: Integrated Blades, v.00.2049,00.06.141,000, A03 3/16/2008 7/15.                                                                                                    |
| E Cel Del SAS 5//R and 6//R Adapter, SAS 5//R and 6//R Integrated, SAS 6//R Integrated Blades, v.1.24.04.40, A05 3/18/2008 7:13.                                                                                                    |
| Al Updates R170421 Dell SAS 5//R Integrated, SAS 5//R Adapter, v.1.24.04.40, A05 3/18/2008 7:10                                                                                                    |
| e cous cous cous cous cous cous cous cous                                                                                                    |
| Bit Firmware         Image: Proceeding of the second second s                                 |
| B 🗟 Microsoft Dell SAS 5/1 Integrated, v 1.24.04.40, A06 3/18/2008 7:04                                                                                                    |
| 🗄 😹 Update Lists                                                                                                    |
| Complexity Templates                                                                                                    |
| The Deployment Management Concerned and the Concerned and the Conc |
| B - Constain System Denloyment Set 200 DenManage Inventory Agent                                                                                                    |
| B 🗛 Software Metering                                                                                                    |
| 🕀 🚰 Reporting                                                                                                    |
| 🔁 🕎 Desired Configuration Management Bulletin ID: R182910                                                                                                    |
| Courses     Article ID:                                                                                                    |
| High mode bevice management Date revised: Wednesday, April 16, 2008                                                                                                    |
|                                                                                                    |
| Kecurity Rights     Maximum sevently rating: Important                                                                                                    |
| 🗄 🄤 Tools Description:                                                                                                    |
| Dell opennanage inventory Agent 5 a data provider for microsoft wmit to inventory information for Dell supported devices. This service<br>is run at host time and then stronged automatically.                                                                                                    |
|                                                                                                    |
| Applicable languages:<br>Enolish                                                                                                    |
|                                                                                                    |
| Affected products:                                                                                                    |
| lorrets all Alphadouris                                                                                                    |
|                                                                                                    |

8. Under the All Updates section locate the **Dell OpenManage Inventory Agent** and take notice of the compliance state where all client systems will be evaluated to unknown.

| E Configuration Manager Console             |                                               |                           |             |              |           |              |           |          |           |            |                      | _ 8 × |
|---------------------------------------------|-----------------------------------------------|---------------------------|-------------|--------------|-----------|--------------|-----------|----------|-----------|------------|----------------------|-------|
| 🔢 Eile Action Yiew Window Help              |                                               |                           |             |              |           |              |           |          |           |            |                      | _ 8 × |
|                                             |                                               |                           |             |              |           |              |           |          |           |            |                      |       |
| System Center Configuration Manager         | All Updates                                   | 222 items found           |             |              |           |              |           |          |           |            | Actions              |       |
| 📄 🛄 Site Database (CPP - PE2900-SCCM, PDK L | 2                                             |                           |             |              |           |              |           |          |           |            | All Undates          |       |
| 🖻 🎑 Site Management                         | L L                                           | ook for:                  |             | ▼ i <u>n</u> | All Colum | ns           | -         | Eind Nov | 9         | ⊆lear      |                      |       |
| E CPP - PDK LAB                             |                                               |                           |             |              |           |              |           |          |           |            | Give Feedback        |       |
| E Computer Management                       |                                               | 1-1                       |             |              |           | 1            |           | [= ]     |           | 1          | View                 | •     |
| Colections                                  | Bulletin ID                                   | Title                     | % Compliant | : Installed  | Required  | Not Required | d Unknown | Total    | Seventy   | License A  | New Window from Here |       |
| All Desktops and Servers                    | R182910                                       | Dell Openmanage Inven     | 0.00 %      | U            | 0         | U            | 5         | 5        | Important | N/A        |                      |       |
| All Systems                                 | R182895                                       | Dell BMC Firmware, V.2    | 0.00 %      | 0            | 0         | 0            | 5         | 5        | Important | N/A        | Refresh              |       |
| 🕀 🍶 All User Groups                         | R182898                                       | Dell BMC Firmware, V.2    | 0.00 %      | 0            | 0         | 0            | 5         | 5        | Important | N/A        | F Help               |       |
| 🕀 🚚 All Users                               | R102099                                       | Dell DMC Firmware, V.2    | 0.00 %      | 0            | 0         | 0            | 5         | 5        | Important | NVA        | La                   |       |
| 🖭 🚽 All Windows 2000 Professional :         | R162692                                       | Dell BMC Firmware, V.2    | 0.00 %      | U            | 0         | U            | 5         | 5        | Important | NVA        |                      |       |
| 🕀 🚽 All Windows 2000 Server Syste           | R182890                                       | Dell BMC Firmware, V.2    | 0.00 %      | 0            | 0         | 0            | 5         | 5        | Important | N/A        |                      |       |
| 😟 🚅 All Windows Mobile Devices              | R102009                                       | Dell DMC Firmware, V.2    | 0.00 %      | 0            | 0         | 0            | 5         | 5        | Important | NVA<br>NVA |                      |       |
| 🕀 ᢖ All Windows Mobile Pocket PC 2          | R162691                                       | Dell BMC Firmware, V.2    | 0.00 %      | U            | 0         | Û            | 5         | 5        | Important | NVA        |                      |       |
| 🗄 🚅 All Windows Mobile Pocket PC 5          | R182894                                       | Dell BMC Hirmware, V.2    | 0.00 %      | 0            | 0         | U            | 5         | 5        | Important | IN/A       |                      |       |
| 🕀 🚅 All Windows Mobile Smartphone           | R168250                                       | Dell Powervault 1101 LT   | 0.00 %      | 0            | 0         | 0            | 5         | 5        | Important | NA         |                      |       |
| 🕀 📲 All Windows Mobile Smartphone           | R182768                                       | Dell Remote Access Con    | 0.00 %      | U            | U         | U            | 5         | 5        | Important | N/A        |                      |       |
| 🗉 🛒 All Windows Server 2003 Syste           | R1/81/4                                       | Dell CERC 6/i Integrate   | 0.00 %      | U            | U         | U            | 5         | 5        | Important | N/A        |                      |       |
| E 🚰 All Windows Server Systems              | R183699                                       | Dell OpenManage Serve     | 0.00 %      | 0            | 0         | 0            | 5         | 5        | Moderate  | N/A        |                      |       |
| All Windows Workstation or Pro              | R170419                                       | Dell SAS 5/iR and 6/iR A  | 0.00 %      | 0            | 0         | 0            | 5         | 5        | Important | N/A        |                      |       |
| H All Windows XP Systems                    | R177923                                       | Broadcom NetXtreme Fa     | 0.00 %      | 0            | 0         | 0            | 5         | 5        | Important | N/A        |                      |       |
| Connicting Records                          | R177925                                       | Broadcom NetXtreme Fa     | 0.00 %      | 0            | 0         | 0            | 5         | 5        | Important | N/A        |                      |       |
| Gettigen Underson                           | R178171                                       | Dell PERC 6/E Adapter,    | 0.00 %      | 0            | 0         | 0            | 5         | 5        | Important | N/A        |                      |       |
| Undete Depertieur                           | R178172                                       | Dell PERC 6/i Integrated  | 0.00 %      | 0            | 0         | 0            | 5         | 5        | Important | N/A        |                      |       |
| E Soaveb Foldore                            | R176960                                       | Dell SAS 6/iR Adapter, v  | 0.00 %      | 0            | 0         | 0            | 5         | 5        | Important | N/A        |                      |       |
| Lindater                                    | R176968                                       | Dell SAS 6/IR Integrated  | 0.00 %      | 0            | 0         | 0            | 5         | 5        | Important | N/A        |                      |       |
| Al Lindates                                 | R176969                                       | Dell SAS 6/IR Integrate   | 0.00 %      | 0            | 0         | 0            | 5         | 5        | Important | N/A        |                      |       |
| F- Del                                      | R170420                                       | Dell SAS 5/iR and 6/iR A  | 0.00 %      | 0            | 0         | 0            | 5         | 5        | Important | N/A        |                      |       |
| F A Microsoft                               | R170421                                       | Dell SAS 5/IR Integrated  | 0.00 %      | 0            | 0         | 0            | 5         | 5        | Important | N/A        |                      |       |
| 🕀 🚉 Update Lists                            | R176235                                       | Dell SAS 5/i Integrated,  | 0.00 %      | 0            | 0         | 0            | 5         | 5        | Critical  | N/A        |                      |       |
| 🗄 🔜 Deployment Templates                    | R176232                                       | Dell SAS 5/i Integrated,  | 0.00 %      | 0            | 0         | 0            | 5         | 5        | Critical  | N/A        |                      |       |
| 🗉 🚉 Deployment Management                   | R170409                                       | Dell SAS 5/i Integrated,  | 0.00 %      | 0            | 0         | 0            | 5         | 5        | Important | N/A        |                      |       |
| 🗄 🗟 Deployment Packages                     | R178325                                       | Dell Server BIOS, 1.4.0   | 0.00 %      | 0            | 0         | 0            | 5         | 5        | Important | N/A        |                      |       |
| 🗈 🎲 Operating System Deployment             | R178424                                       | Dell Server BIOS, 1.4.3   | 0.00 %      | 0            | 0         | 0            | 5         | 5        | Important | N/A        |                      |       |
| 🕀 🚗 Software Metering                       | 📓 R178423                                     | Dell Server BIOS, 1.4.4   | 0.00 %      | 0            | 0         | 0            | 5         | 5        | Important | N/A        |                      |       |
| 😟 🚰 Reporting                               | 🗑 R178444                                     | Broadcom NetXtreme Ba     | 0.00 %      | 0            | 0         | 0            | 5         | 5        | Important | N/A        |                      |       |
| 🕀 🌉 Desired Configuration Management        | 🛛 🗑 R178443                                   | Broadcom NetXtreme II     | 0.00 %      | 0            | 0         | 0            | 5         | 5        | Important | N/A        |                      |       |
| 🗄 🕵 Queries                                 | R178442                                       | Broadcom NetXtreme Ba     | 0.00 %      | 0            | 0         | 0            | 5         | 5        | Important | N/A        |                      |       |
| 🕀 📄 Mobile Device Management                | R178441                                       | Broadcom NetXtreme II     | 0.00 %      | 0            | 0         | 0            | 5         | 5        | Important | N/A        |                      |       |
| 🕀 🦓 Network Access Protection               | 🗑 R179941                                     | Dell PowerVault RD1000    | 0.00 %      | 0            | 0         | 0            | 5         | 5        | Important | N/A        |                      |       |
| 🗉 🥶 System Status                           | R 180605                                      | Dell iDRAC v1.0, v.1.02   | 0.00 %      | 0            | 0         | 0            | 5         | 5        | Important | N/A        |                      |       |
| H us Security Rights                        | R180606                                       | Dell iDRAC v1.0, v.1.02   | 0.00 %      | 0            | 0         | 0            | 5         | 5        | Important | N/A        |                      |       |
| 100IS                                       | 🗑 R177926                                     | Broadcom NetXtreme Fa     | 0.00 %      | 0            | 0         | 0            | 5         | 5        | Important | N/A        |                      |       |
|                                             | R177924                                       | Broadcom NetXtreme Fa     | 0.00 %      | 0            | 0         | 0            | 5         | 5        | Important | N/A        |                      |       |
|                                             | R 178050                                      | Broadcom NetXtreme Ba     | 0.00 %      | 0            | 0         | 0            | 5         | 5        | Important | N/A        |                      |       |
|                                             | R178048                                       | Broadcom NetXtreme II     | 0.00 %      | 0            | 0         | 0            | 5         | 5        | Important | N/A        |                      |       |
|                                             | R178015                                       | Intel PRO PCI-E Gigabit   | 0.00 %      | 0            | 0         | 0            | 5         | 5        | Important | N/A        |                      |       |
|                                             | R178021                                       | Intel PRO PCI-E Gigabit   | 0.00 %      | 0            | 0         | 0            | 5         | 5        | Important | N/A        |                      |       |
|                                             | R178022                                       | Intel Intel PCI-E 10Gia a | 0.00 %      | 0            | 0         | 0            | 5         | 5        | Important | N/A        |                      |       |
|                                             | R178024                                       | Intel Intel PCI-E 10Gio a | 0.00 %      | 0            | 0         | 0            | 5         | 5        | Important | N/A        |                      |       |
|                                             | R178025                                       | Intel PRO PCI-E Gigabit   | 0.00 %      | 0            | 0         | 0            | 5         | 5        | Important | N/A        |                      |       |
|                                             | R178033                                       | Intel PRO PCI-E Gigabit   | 0.00 %      | 0            | 0         | 0            | 5         | 5        | Important | N/A -      | 11                   |       |
|                                             | 1                                             |                           |             |              | 100       | 10           | -         | (10)     |           | •          |                      |       |
|                                             | <u>,                                     </u> |                           |             |              |           |              |           |          |           |            | <u> </u>             |       |

9. After clients perform their next software update scan cycle, the OpenManage Inventory Agent applicability will be reported to the SCCM site.

| Image: Solution       Normal Window       Update         Image: Solution       Image: Solution       Image: Solution       Addresses       Addresses         Image: Solution       Image: Solution       Image: Solution       Image: Solution       Addresses       Addresses         Image: Solution       Image: Solution       Image: Solution       Image: Solution       Image: Solution       Addresses       Addresses         Image: Solution       Image: Solution       I                                                                                                    |
|----------------------------------------------------------------------------------------------------|
| Image: Set of the set of the set of                                |
| Image: Address         All Updates         221 Jense found           Image: Approx         Lands         221 Jense found         Image: Approx         Image: Approx                                                                                                    |
|                                                                                                    |
| Lark for:       Image: Component Configurate       Image: Component Configurate       Image: Co                                                                                                    |
| One of Decomposite Configuration       One of the configuration       Table Sector Manage Inventory Ager.       Out 0 %       0       0       5       Important.       4/16/2008 1/1       Nume       Nume       Num       Num       Num<       Num                                                                                                    |
| Builder ID       Title       % complax       Instaled       Required       Not Required       Not Required                                                                                                    |
| Accounts       Selectory Webods       Selectory Webods       Select                                                                                                    |
| Decovery Methods     Senders     Senders     Sen       |
| Sendars         Sendars         Sendars <t< td=""></t<>                                                                                                    |
| Bit Amater Markel Ander<br>Status Filer Rules         Set Bit Filer Rules         Set Bit Filer Rules         Set Rules         Set Rules                                                                                                    |
| 2 Auto And Finders       Partial Sammary       Partial Sammary       Parit Sammary       Parit Sammary       P                                                                                                    |
| • B Systems             • P MP2200-SCH             • P MP2200-SCH                                      |
| Best Construct         Del BMC Firmwere, v.2.03, A07         0.00 %         0         0         5         Important         4/16/2008 11:           Construct         Construct         Cons                                                                                                    |
| Computer Management.         R182891         Dell BMC Firmwere, v.2.06, A07         0.00 %         0         0         0         5         Important         4/16/2008 11*           Conductions         Conflicting Reards         R182891         Dell BMC Firmwere, v.2.06, A07         0.00 %         0         0         5         Important         4/16/2008 11*           Conflicting Reards         R182891         Dell BMC Firmwere, v.2.06, A07         0.00 %         0         0         5         Important         4/16/2008 12*           Conflicting Reards         R178174         Dell CERC 6/Integrated, v.6.0         0.00 %         0         0         5         Important         4/14/2008 8:05           Conflicting Reards         R178174         Dell CERC 6/Integrated, v.6.0         0.00 %         0         0         5         Important         4/14/2008 8:05           Conflicting Reards         R1779174         Dell Sch Rei diff Reducter, v.0.00 %         0         0         5         Important         4/14/2008 8:05           Conflicting Reards         R1779174         Dell Sch Rei diff Reducter, v.0.00 %         0         0         5         Important         4/16/2008 7:12           Microsoft         R178960         Dell Sch S (R Adapter, v.0.0.00 %         0         0                                                                                                    |
| Celectors       Important       4/16/2008 1/1         Concincing Records       R182894       Dell BMC Firmwere v.2.06, A07       0.00 %       0       0       5       Important       4/15/2008 1/2         Concincing Records       R182784       Dell Records access Controller       0.00 %       0       0       5       Important       4/15/2008 1/2         Concincing Records       R182786       Dell Records access Controller       0.00 %       0       0       5       Important       4/15/2008 1/2         Concincing Records       R182786       Dell Records access Controller       0.00 %       0       0       5       Important       4/16/2008 1/2         Concincing Records       R187989       Dell Schilder       0.00 %       0       0       5       Important       4/16/2008 1/2         Concincing Records       R177923       Broadcom Net/torme Family of A       0.00 %       0       0       5       Important       3/18/2008 7/12         Concincing Records       R177923       Broadcom Net/torme Family of A       0.00 %       0       0       5       Important       3/18/2008 7/12         Concincing Records       R177923       Broadcom Net/torme family of A       0.00 %       0       0 <t< td=""></t<>                                                                                                    |
| Conflicting Records         Endexise         Del Power Vaukt 101 U10 - 24 (T         0.00 %         0         0         5         Important         4/15/2008 12:1           Conflicting Records         Endexise         Del Power Vaukt 101 U10 - 24 (T         0.00 %         0         0         0         5         Important         4/15/2008 12:1           Software Lyduades         Endexise         Del CRC (6) Integrated, v.6.0         0.00 %         0         0         5         Important         4/14/2008 10:1           Undexte Reports         R170119         Del SAS S/R and 6/R Adapter, v.         0.00 %         0         0         5         Important         4/14/2008 10:1           All Updates         R170119         Del SAS S/R and 6/R Adapter, v.0.00 %         0         0         5         Important         3/18/2008 7:12           All Updates         R170119         Del SAS S/R and 6/R Adapter, v.0.02         0.00 %         0         0         5         Important         3/18/2008 7:12           Microsoft         R170119         Del SAS S/R Adapter, v.0.2         0.00 %         0         0         5         Important         3/18/2008 7:11           Microsoft         R170620         Del SAS S/R Integrated, v.0.2         0.00 %         0         0 </td                                                                                                    |
| Bit Software Electrobution         Important         4/15/2008         1/15/2008         1/15/2008         1/15/2008         1/15/2008         1/15/2008         1/15/2008         1/15/2008         1/15/2008         1/15/2008         1/15/2008         1/15/2008         1/15/2008         1/15/2008         1/15/2008         1/15/2008         1/15/2008         1/15/2008         1/15/2008         1/15/2008         1/15/2008         1/15/2008         1/15/2008         1/15/2008         1/15/2008         1/15/2008         1/15/2008         1/15/2008         1/15/2008         1/15/2008         1/15/2008         1/15/2008         1/15/2008         1/15/2008         1/15/2008         1/15/2008         1/15/2008         1/15/2008         1/15/2008         1/15/2008         1/15/2008         1/15/2008         1/15/2008         1/15/2008         1/15/2008         1/15/2008         1/15/2008         1/15/2008         1/15/2008         1/15/2008         1/15/2008         1/15/2008         1/15/2008         1/15/2008         1/15/2008         1/15/2008         1/15/2008         1/15/2008         1/15/2008         1/15/2008         1/15/2008         1/15/2008         1/15/2008         1/15/2008         1/15/2008         1/15/2008         1/15/2008         1/15/2008         1/15/2008         1/15/2008         1/15/2008         1/15/2008         1/15/200                                                                                                    |
| Software Lybelzes         Important         All All All         Del CAR, 6 jn Integrated, V. 6.0         0.00 %         0         0         5         S         Important         All All All           Important         Search Folders         Important         Search Folders         Important         All All All         Del SAS SIR Andinamics         0.00 %         0         0         5         Search Folders           Important         Search Folders         Important         Search Folders         Important         Search Folders         Important         Search Folders           Important         Search Folders         Important         Search Folders         Important         Search Folders           Important         Search Folders         Important         Search Folders         Important         Search Folders           Important         Search Folders         Important         Search Folders         Important         Search Folders           Important         Search Folders         Important         Search Folders         Important         Search Folders           Important         Search Folders         Important         Search Folders         Important         Search Folders           Important         Search Folders         Important         Search Folders         Impor                                                                                                    |
| Impacts         Update Reporting         Integrated, vol.24, units.         0.00 %         0         0         5         5         Moderstare         1/10/2008 12/4           Impacts         Update Reporting         Impacts         1/11/2008 12/4         Impacts         1/10/2008 12/4           Impacts         1/11/2008 12/4         Impacts         1/10/2008 12/4         Impacts         1/10/2008 12/4           Impacts         1/11/2008 12/4         Impacts         1/10/2008 12/4         Impacts         1/10/2008 12/4           Impacts         1/11/2008 12/4         Impacts         1/10/2008 12/4         Impacts         1/10/2008 12/4           Impacts         1/10/2008 12/4         Impacts         1/10/2008 12/4         Impacts         1/10/2008 12/4           Impacts         1/10/2008 12/4         Impacts         1/10/2008 12/4         Impacts         1/10/2008 7/16           Impacts         1/10/2008 12/4         Impacts         1/10/2008 7/16         Impacts         1/10/2008 7/16           Impacts         1/10/2008 12/4         Impacts         1/10/2008 7/16         Impacts         1/10/2008 7/16           Impacts         1/10/2008 12/4         Impacts         1/10/2008 7/16         Impacts         1/10/2008 7/16           Impacts         1/10                                                                                                    |
| Search Tolders         Control         Control                                                                                                    |
| All Uddets       ar0adcom Net/zere Pariny of A       0.00 %       0       0       0       5       5       Important       3/18/2008 7/22         All Uddets       All Uddets       R17925       Broadcom Net/zere Pariny of A       0.00 %       0       0       0       5       5       Important       3/18/2008 7/22         All Uddets       R17925       Broadcom Net/zere Pariny of A       0.00 %       0       0       5       5       Important       3/18/2008 7/12         Broadcom Net/zere Pariny of A       0.00 %       0       0       5       5       Important       3/18/2008 7/12         Broadcom Net/zere Pariny of A       0.00 %       0       0       5       5       Important       3/18/2008 7/12         Broadcom Net/zere Pariny of A       0.00 %       0       0       5       5       Important       3/18/2008 7/11         Broadcom Net/zere Paring of Xere Deployment Templates       Broadcom Net/Zere Paring Additater, NO.2       0.00 %       0       0       5       Important       3/18/2008 7/11         Broadcom Net/Zere Paring Additater       NO.00 %       0       0       5       Important       3/18/2008 7/11         Broadcom Net/Zere Paring Additatery Additater       NO.00 %       0                                                                                                    |
| Del bodocci       Del Allodace       Brudakolini recommer Manipul Al       0.00 %       0       0       5       5       Important       3/16/2008 7:12         Del bodocci       Del FEC 6/1 Integrated, v6.0       0.00 %       0       0       5       5       Important       3/16/2008 7:12         Del FEC 6/1 Integrated, v6.0       0.00 %       0       0       5       5       Important       3/16/2008 7:12         Del FEC 6/1 Integrated, v6.0       0.00 %       0       0       5       5       Important       3/16/2008 7:12         Del FEC 6/1 Integrated, v6.0       0.00 %       0       0       5       5       Important       3/16/2008 7:12         Del FEC 6/1 Integrated, v6.0       0.00 %       0       0       5       5       Important       3/16/2008 7:12         Del FEC 6/1 Integrated, v6.0       0.00 %       0       0       5       5       Important       3/16/2008 7:11         Del Polyment Templates       N17623       Del SAS 5/II Integrated, SAS 5/II       0.00 %       0       0       5       Important       3/16/2008 7:11         Del Polyment Templates       N17623       Del SAS 5/I Integrated, SAS 5/II       0.00 %       0       0       5       Important                                                                                                    |
| Al Locates       Chroni 1       Cell Proc Opt. Analysis (No.02-1)       Oble So       0       0       0       0       0       0       0       0       0       0       0       0       0       0       0       0       0       0       0       0       0       0       0       0       0       0       0       0       0       0       0       0       0       0       0       0       0       0       0       0       0       0       0       0       0       0       0       0       0       0       0       0       0       0       0       0       0       0       0       0       0       0       0       0       0       0       0       0       0       0       0       0       0       0       0       0       0       0       0       0       0       0       0       0       0       0       0       0       0       0       0       0       0       0       0       0       0       0       0       0       0       0       0       0       0       0       0       0       0       0       0       0                                                                                                    |
| Box         Del FLC: 0/1 Ringstedo, 10.00.0         Oldo FLC: 0/1 Ringstedo, 10.00.0         Oldo FLC: 0/1 Ringstedo, 10.00.0         Del FLC: 0/1 Ringstedo, 10.00.0           Box         Del FLC: 0/1 Ringstedo, 10.00.0         Oldo FLC: 0/1 Ringstedo, 10.00.0         Oldo FLC: 0/1 Ringstedo, 10.00.0         Del FLC: 0/1 Ringstedo, 10.00.0           Box         Del FLC: 0/1 Ringstedo, 10.00.0         Oldo FLC: 0/1 Ringstedo, 10.00.0         Oldo FLC: 0/1 Ringstedo, 10.00.0         Del FLC: 0/1 Ringstedo, 10.00.0           Box         Del FLC: 0/1 Ringstedo, 10.00.0         Oldo FLC: 0/1 Ringstedo, 10.00.0         Oldo FLC: 0/1 Ringstedo, 10.00.0         Del FLC: 0/1 Ringstedo, 10.00.0           Box         Del FLC: 0/1 Ringstedo, 10.00.0         Oldo FLC: 0/1 Ringstedo, 10.00.0         Oldo FLC: 0/1 Ringstedo, 10.00.0         Del FLC: 0/1 Ringstedo, 10.00.0           Box         Del FLC: 0/1 Ringstedo, 10.00.0         Oldo FLC: 0/1 Ringstedo, 10.00.0         Oldo FLC: 0/1 Ringstedo, 10.00.0         Del FLC: 0/1 Ringstedo, 10.00.0           Box         Del FLC: 0/1 Ringstedo, 10.00.0         Oldo FLC: 0/0 Ringstedo, 10.00.0         Oldo FLC: 0/1 Ringstedo, 10.00.0         Del FLC: 0/1 Ringstedo, 10.00.0           Box         Del FLC: 0/1 Ringstedo, 10.00.0         Oldo FLC: 0/1 Ringstedo, 10.00.0         Oldo FLC: 0/1 Ringstedo, 10.00.0         Del FLC: 0/1 Ringstedo, 10.00.0           Box         Del FLC: 0/1 Ringstedo, 10.00.0         Oldo FLC: 0/1 Ringstedo, 10.00.0 <td< td=""></td<>                                                                                                    |
| Del Sof Syll       Del Sof Syll       Del Sof Syll Sof Syll       Del Sof Syll                                                                                                    |
| Bit Solution         R176969         Del SAS 6/R. Integrated Blades         0.00 %         0         0         0         5         Important         318/2008 7:15           Bit Moresoft         Bit Moresoft                                                                                                    |
| Bit Macrosoft         Macrosoft                                                                                                    |
| Image: Stress of the second second                                |
| Image: Section 1       Image: Section 2       Image: Section 2       Image: Section 2       Section 2                                                                                                    |
| Image: Second Second                                |
| Bit Conduction Addalges       Bit 170499       Delf SAS 5() Integrated, v1.24.0       0.00 %       0       0       5       5       Important: 3/18/2008 7:04         Bit Conduction System Deployment:       R178325       Delf Server BitOS, 1.4.0       0.00 %       0       0       5       5       Important: 3/18/2008 7:04         Bit Conduction System Deployment:       R178425       Delf Server BitOS, 1.4.3       0.00 %       0       0       5       5       Important: 3/18/2008 7:04         Deshbaards       R178425       Delf Server BitOS, 1.4.3       0.00 %       0       0       5       5       Important: 3/18/2008 7:04         Deshbaards       R178425       Delf Server BitOS, 1.4.4       0.00 %       0       0       5       5       Important: 3/18/2008 7:04         Withed Reports       Withed Reports       R178448       Broadcom NetXtreeme Ease Dive:000 %       0       0       5       5       Important: 3/18/2008 7:04         Withed Reports       R178448       Broadcom NetXtreeme Ease Dive:000 %       0       0       5       5       Important: 3/18/2008 7:14         Conduction Ret Treeme Destrop Without Destrop Conduction NetXtreeme Destrop Without Destrop Conduction Destrop Without Destrop Conduction Destrop Mithout Destrop Conduction Destrop Mithout Destrop Cond Destrop Mithout Destrop Conduction Destro                                                                                                    |
| Image: Solutive Spectrum       Image: Solutive Spectrum       Image: Solutive Spectrum       Image: Solutive Spectrum         Image: Solutive Spectrum       Image: Solutive Spectrum       Image: Solutive Spectrum       Image: Solutive Spectrum       Image: Solutive Spectrum         Image: Solutive Spectrum       Image: Solutive Spectrum       Image: Solutive Spectrum       Image: Solutive Spectrum       Image: Solutive Spectrum       Image: Solutive Spectrum         Image: Solutive Spectrum       Image: Solutive Spectrum       Image: Solutive Spectrum       Image: Solutive Spectrum       Image: Solutive Spectrum       Image: Solutive Spectrum         Image: Solutive Spectrum       Image: Solutive Spectrum       Image: Solutive Spectrum       Image: Solutive Spectrum       Image: Solutive Spectrum       Image: Solutive Spectrum         Image: Solutive Spectrum       Image: Solutive Spectrum                                                                                                    |
| Reporting         R178424         Del Server BIOS, 1.4.3         0.00 %         0         0         5         Important         3/18/2008 2:34           Dashboards         R178424         Del Server BIOS, 1.4.4         0.00 %         0         0         5         5         Important         3/18/2008 2:34           Witted Reports         R178444         Broadcom NetXtreme Tease Drive         0.00 %         0         0         5         5         Important         3/18/2008 2:34           Witted Reports         R178444         Broadcom NetXtreme Tease Drive         0.00 %         0         0         5         5         Important         3/18/2008 2:34           Completers 1. District         R178444         Broadcom NetXtreme Tease Drive         0.00 %         0         0         5         5         Important         3/18/2008 2:14                                                                                                    |
| Desthoards         Taylords         Dell Server BIOS, 1.4.4         0.00 %         0         0         5         S         Important         31/8/2008 2:02           Provide         Triphone         Triphone<                                                                                                    |
| Reports         R178444         Broadcom NetXtreme Base Drive         0.00 %         0         0         5         Important         3/18/2008 2:/2           C         Wsted Reports         R178444         Broadcom NetXtreme II Base Driv         0.00 %         0         0         5         5         Important         3/18/2008 2:/2           C         Complete J. Duetal         Direction         Direction         0.00 %         0         0         5         5         Important         3/18/2008 2:/1                                                                                                    |
| Weited Reports     ■ 179449 Broadcom NetXtreme II Base Dr., 0.00% 0 0 0 5 5 Important 3/18/2008 2:15     □ 2:15     □ 2:152     □ 2:152     □ 2:152     □ 2:152     □ 2:152     □ 2:152     □ 2:152     □ 2:152     □ 2:152     □ 2:152     □ 2:152     □ 2:152     □ 2:15     □ 2:15     □ 2:15     □ 2:15     □ 2:15     □ 2:15     □ 2:15     □ 2:15     □ 2:15     □ 2:15     □ 2:15     □ 2:15     □ 2:15     □ 2:15     □ 2:15     □ 2:15     □ 2:15     □ 2:15     □ 2:15     □ 2:15     □ 2:15     □ 2:15     □ 1:15     □ 2:15     □ 2:15     □ 2:15     □ 2:15     □ 2:15     □ 2:15     □ 2:15     □ 2:15     □ 2:15     □ 2:15     □ 2:15     □ 2:15     □ 2:15     □ 2:15     □ 2:15     □ 2:15     □ 2:15     □ 2:15     □ 2:15     □ 2:15     □ 2:15     □ 2:15     □ 2:15     □ 2:15     □ 2:15     □ 2:15     □ 2:15     □ 2:15     □ 2:15     □ 2:15     □ 2:15     □ 2:15     □ 2:15     □ 2:15     □ 2:15     □ 2:15     □ 2:15     □ 2:15     □ 2:15     □ 2:15     □ 2:15     □ 2:15     □ 2:15     □ 2:15     □ 2:15     □ 2:15     □ 2:15     □ 2:15     □ 2:15     □ 2:15     □ 2:15     □ 2:15     □ 2:15     □ 2:15     □ 2:15     □ 2:15     □ 2:15     □ 2:15     □ 2:15     □ 2:15     □ 2:15     □ 2:15     □ 2:15     □ 2:15     □ 2:15     □ 2:15     □ 2:15     □ 2:15     □ 2:15     □ 2:15     □ 2:15     □ 2:15     □ 2:15     □ 2:15     □ 2:15     □ 2:15     □ 2:15     □ 2:15     □ 2:15     □ 2:15     □ 2:15     □ 2:15     □ 2:15     □ 2:15     □ 2:15     □ 2:15     □ 2:15     □ 2:15     □ 2:15     □ 2:15     □ 2:15     □ 2:15     □ 2:15     □ 2:15     □ 2:15     □ 2:15     □ 2:15     □ 2:15     □ 2:15     □ 2:15     □ 2:15     □ 2:15     □ 2:15     □ 2:15     □ 2:15     □ 2:15     □ 2:15     □ 2:15     □ 2:15     □ 2:15     □ 2:15     □ 2:15     □ 2:15     □ 2:15     □ 2:15     □ 2:15     □ 2:15     □ 2:15     □ 2:15     □ 2:15     □ 2:15     □ 2:15     □ 2:15     □ 2:15     □ 2:15     □ 2:15     □ 2:15     □ 2:15     □ 2:15     □ 2:15     □ 2:15     □ 2:15     □ 2:15     □ 2:15     □ 2:15     □ 2:15     □ 2:15     □ 2:15     □ 2:15          |
| Real Compliance 1 - Overall C Real Statute Development Development Deve                                                                                                    |
| u Gompilance z Overaine 🔰 👷 R170442 produción Necktreme base prive 0.00 % 0 0 0 5 5 important 3/18/2008 2:15                                                                                                    |
| 🗄 🧰 Management 1 - Update 🔰 🐺 R178441 Broadcom NetXtreme II Base Dri 0.00 % 0 0 0 5 5 Important 3/18/2008 2:16                                                                                                    |
| E States I - Enforcement R19941 Dell PowerVault RD1000 Internal 0.00 % 0 0 0 5 5 Important 3/18/2008 2:05                                                                                                    |
| E Scan 1 - Last scan state K 180605 Dell IDRAC v1.0, v.1.02, A04 0.00 % 0 0 0 5 5 Important 3/6/2008 8:53                                                                                                    |
| Compliance / - Specific R180606 Dell DRAC v1.0, v.1.02, A03 0.00 % 0 0 0 5 5 Important 3/6/2008 8:52                                                                                                    |
| Computer to a partial to the second computer to the second computer  |
| Bring beaution consignation management R17924 Broadcom NetXtreme Family of A 0.00 % 0 0 0 5 5 Important 3/3/2008 10:36                                                                                                    |
| R176050 Broadcom NetXtreme Base Drive 0.00 % 0 0 0 5 5 Important 3/3/2008 9:54                                                                                                    |
| 🗄 🗞 Network Access Protection 🔰 💆 R178048 Broadcom NetXtreme II Base Dri 0.00 % 0 0 0 5 5 Important 3/3/2008 9:51                                                                                                    |
| 🖶 💦 System Status 🔰 🏥 R178015 Intel PRO PCI-E Gigabit Family of 0.00 % 0 0 0 5 5 Important 3/3/2008 3:39                                                                                                    |
| Advertisement Status 🔄 🙀 R176021 Intel PRO PCI-E Gigabit Family of 0.00 % 0 0 0 5 5 Important 3/3/2008 3:38                                                                                                    |
| 田山 Package Status     田地 R176022 Intel Intel PCI-E 10Gig and IGig 0.00 % 0 0 0 5 5 Important 3/3/2008 3:37                                                                                                    |
| E Ste Status Intel Intel |
| E - W CPP - PDK LAB Intel PRO PCI-E Gigabit Single an 0.00 % 0 0 0 5 5 Important 3/3/2008 3:34                                                                                                    |
| Component status                                                                                                    |
|                                                                                                    |

| Bit       Bit       B                                                                                                    | 🔠 Config  | guration Manager Console                 |      |               |                                                                    |                |             |                  |            |                      |                            |                | <u>_ 8 ×</u>                      |
|----------------------------------------------------------------------------------------------------|-----------|------------------------------------------|------|---------------|--------------------------------------------------------------------|----------------|-------------|------------------|------------|----------------------|----------------------------|----------------|-----------------------------------|
| View City Statue Update   Dirac Lity Dirac Lity   Dirac Lity Dirac Lity <t< td=""><td>Eile</td><td>Action Yiew Window Help</td><td></td><td></td><td></td><td></td><td></td><td></td><td></td><td></td><td></td><td></td><td>B×</td></t<>                                                                                                    | Eile      | Action Yiew Window Help                  |      |               |                                                                    |                |             |                  |            |                      |                            |                | B×                                |
| Concrete Markener Lighters     Concrete Markener     Concrete Markener     Concrete                                                                                                    | ⇔ ⇒       | Deploy Software Updates                  |      |               |                                                                    |                |             |                  |            |                      |                            |                |                                   |
| Image: An image: A image: A image:                                                                                                    | Syste     | Download Software Updates                |      | All Updates   | 221 items found                                                    |                |             |                  |            |                      |                            |                | Actions                           |
|                                                                                                    | e in s    |                                          |      |               |                                                                    |                |             |                  |            |                      |                            |                | All Updates                       |
| Provide   Unit   Unit    Unit   Unit    Unit    Unit   Unit   Unit   Unit   Unit   Unit   Unit   Unit   Unit   Unit   Unit   Unit   Unit   Unit   Unit   Unit   Unit   Unit   Unit   Unit   Unit   Unit <td></td> <td><u>C</u>opy<br/>Refresh</td> <td></td> <td></td> <td>Look for:</td> <td>-</td> <td></td> <td>in All Column</td> <td>s</td> <td>-</td> <td>Eind Now</td> <td>Glear</td> <td>Give Feedback</td>                                                                                                    |           | <u>C</u> opy<br>Refresh                  |      |               | Look for:                                                          | -              |             | in All Column    | s          | -                    | Eind Now                   | Glear          | Give Feedback                     |
| Universe Universe U                                                                                                    |           | Properties                               |      |               | 1                                                                  |                |             |                  | -          |                      | 1 .1                       |                | View                              |
| Concerned Handwards Version       Partnersh         Concerned Handwards Version       Partnersh         Statistics       Statistics         Statistics       Statistics                                                                                                    |           |                                          |      | Bulletin ID   | Dell OpenManage Toventory Agent                                    | % Complia      | ant   Insta | alled   Required | Not Re     | equired Unknown      | Total Seventy              | All6/2008 4:45 | New Window from Here              |
| Conter Declarge Lange Anderson Webb       Declarge Lange Anderson Mebb       Declarge Lange Anderson Mebb       Declarge Lange Anderson Mebb         Concernent Configuration       Concernent Configuration       Social Lange Anderson Mebb       Declarge Anderson Mebb       Declarge Anderson Mebb         Concernent Configuration       Concernent Configuration       Social Lange Anderson Mebb       Declarge Anderson Mebb       Declarge Anderson Mebb       Declarge Anderson Mebb         Concernent Configuration       Concernent Configuration       Social Lange Anderson Mebb       Declarge Anderson Mebb       Declarge Anderson Mebb       Dec                                                                                                    |           | Help                                     |      | R182895       | Dell BMC Firmware, v.2.05, A09                                     | 0.00 %         | 0           | 0                | 0          | 5                    | 5 Important                | 4/16/2008 11:4 | D active                          |
|                                                                                                    | 8         |                                          |      | R 182898      | Dell BMC Firmware, v.2.05, A10                                     | 0.00 %         | 0           | 0                | 0          | 5                    | 5 Important                | 4/16/2008 11:4 | [5] Refresh                       |
|                                                                                                    |           | Component Configuratio                   |      | 🗑 R182899     | Dell BMC Firmware, v.2.05, A11                                     | 0.00 %         | 0           | 0                | 0          | 5                    | 5 Important                | 4/16/2008 11:4 | 😫 Help                            |
|                                                                                                    | 1         | Accounts                                 |      | 🛃 R182892     | Dell BMC Firmware, v.2.06, A05                                     | 0.00 %         | 0           | 0                | 0          | 5                    | 5 Important                | 4/16/2008 11:4 | Dell OpenManage Inventory Agent 🔺 |
| Bit 10000       Del Bit 10000       Del Bit 100000       Del Bit 100000       Del Bit 100000       Del Bit 100000       Del Bit 100000       Del Bit 100000       Del Bit 100000       Del Bit 1000000       Del Bit 10000000       Del Bit 100000000       Del Bit 1000000000000       Del Bit 100000000000000                                                                                                    |           |                                          |      | R182890       | Dell BMC Firmware, v.2.03, AU7<br>Dell BMC Firmware, v.2.03, A07   | 0.00 %         | 0           | 0                | 0          | 5                    | 5 Important                | 4/16/2008 11:4 | Deploy Software Updates           |
| Image: Set Marken Schulzer Banden Schulzer Band                                                                                                    |           | Senders                                  |      | R102009       | Dell BMC Firmware, v.2.03, A07                                     | 0.00 %         | 0           | 0                | 0          | 5                    | 5 Important<br>5 Important | 4/16/2008 11:4 | Download Software Undater         |
|                                                                                                    |           | Site Maintenance     Status Silter Dudes |      | R182894       | Dell BMC Firmware, v.2.06, A07                                     | 0.00 %         | 0           | ů<br>0           | õ          | 5                    | 5 Important                | 4/16/2008 11:4 |                                   |
| Bellerice berkennene der Berkennene Access Carnotare                                                                                                    |           | - Status Summary                         |      | 🗑 R168250     | Dell PowerVault 110T LTO-2-L (T                                    | 0.00 %         | 0           | 0                | 0          | 5                    | 5 Important                | 4/15/2008 2:08 | Update List                       |
| <pre></pre>                                                                                                    |           | 🖻 🙀 Site Systems                         |      | 🗑 R182768     | Dell Remote Access Controller                                      | 0.00 %         | 0           | 0                | 0          | 5                    | 5 Important                | 4/15/2008 12:3 | B Copy                            |
| Bit Concluster Management       R12589       Del OpenMange Server Ammen000 %.       0.00 %.       0.00 %.       0.00 %.       0.00 %.       0.00 %.       0.00 %.       0.00 %.       0.00 %.       0.00 %.       0.00 %.       0.00 %.       0.00 %.       0.00 %.       0.00 %.       0.00 %.       0.00 %.       0.00 %.       0.00 %.       0.00 %.       0.00 %.       0.00 %.       0.00 %.       0.00 %.       0.00 %.       0.00 %.       0.00 %.       0.00 %.       0.00 %.       0.00 %.       0.00 %.       0.00 %.       0.00 %.       0.00 %.       0.00 %.       0.00 %.       0.00 %.       0.00 %.       0.00 %.       0.00 %.       0.00 %.       0.00 %.       0.00 %.       0.00 %.       0.00 %.       0.00 %.       0.00 %.       0.00 %.       0.00 %.       0.00 %.       0.00 %.       0.00 %.       0.00 %.       0.00 %.       0.00 %.       0.00 %.       0.00 %.       0.00 %.       0.00 %.       0.00 %.       0.00 %.       0.00 %.       0.00 %.       0.00 %.       0.00 %.       0.00 %.       0.00 %.       0.00 %.       0.00 %.       0.00 %.       0.00 %.       0.00 %.       0.00 %.       0.00 %.       0.00 %.       0.00 %.       0.00 %.       0.00 %.       0.00 %.       0.00 %.       0.00 %.       0.00 %.       0.00 %.       0.00 %.                                                                                                    |           | - 10 VVPE2900-SCCM                       |      | A178174       | Dell CERC 6/i Integrated, v.6.0                                    | 0.00 %         | 0           | 0                | 0          | 5                    | 5 Important                | 4/14/2008 8:09 | Refresh                           |
| Constances     Constance     Constance                                                                                                    |           | Computer Management                      |      | R183699       | Dell OpenManage Server Adminis                                     | 0.00 %         | 0           | 0                | 0          | 5                    | 5 Moderate                 | 4/10/2008 12:0 | PP Properties                     |
| Softwere Distance A Lipbades lipbades lipbade                                                                                                    |           | Conflicting Records                      |      | D177923       | Broadcom NetYtreme Family of A                                     | 0.00 %         | 0           | 0                | 0          | 5                    | 5 Important<br>5 Important | 3/18/2008 7:25 |                                   |
| Softwere Update   Softwere Update   Update Reports   Softwere Update   Softwere Update   Softwere Manage   Softwere Update   Softwere Manage   Softwere Manage                                                                                                    | E         | Software Distribution                    |      | R177925       | Broadcom NetXtreme Family of A                                     | 0.00 %         | 0           | ő                | õ          | 5                    | 5 Important                | 3/18/2008 7:22 | BY Help                           |
| Image: Space And Address of Space Address of Space Address o                                                                                                    | E         | 🗟 🐻 Software Updates                     |      | 🗑 R178171     | Dell PERC 6/E Adapter, v.6.0.2                                     | 0.00 %         | 0           | 0                | 0          | 5                    | 5 Important                | 3/18/2008 7:18 | Description •                     |
| Start Flores Flores Hubbles:   Start Configeration Flores   Start Configeration Flores     Start Configeration Flores                                                                                                    |           | E 😂 Update Repository                    |      | 🗑 R178172     | Dell PERC 6/i Integrated, v.6.0                                    | 0.00 %         | 0           | 0                | 0          | 5                    | 5 Important                | 3/18/2008 7:17 | Dell OpenManage Inventory Agent   |
| R176969 Del SAS (plk Thregarded, V.0.0.2 0.00 % 0 0 0 5 5 Important 3/16/2008 7.115   Diplay Del SAS S(R) Thregarded, SAS S(R) 0.00 % 0 0 0 5 5 Important 3/16/2008 7.115   B Drivers and App B Drivers and App SS S(R) Thregarded, SS S(R) 0.00 % 0 0 0 5 5 Important 3/16/2008 7.115   B Drivers and App B Drivers and App SS S(R) Thregarded, SS S(R) 0.00 % 0 0 0 5 5 Important 3/16/2008 7.105   B Drivers and App Firmware B Drivers and App Del SAS S(R) 0.00 % 0 0 0 5 5 Important 3/16/2008 7.105   B Drivers and App Firmware B Del SAS S(R) 0.00 % 0 0 0 5 5 Important 3/16/2008 7.105   B Deployment Management B Diptoment Status Content Information Supersedence Information 100 % 0 0 0 5 5 Important 3/18/2008 7.105   B Deployment Management Deployment Status Content Information Supersedence Information Supersedence Information 100 % 0 0 0 5 5 Important 3/18/2008 7.105   B Deployment Management Deployment Status Content Information Supersedence Information Important 3/18/2008 7.105                                                                                                    |           | -us Search Folders                       |      | R176960       | Dell SAS 6/IR Adapter, v.00.20.4                                   | 0.00 %         | 0           | 0                | 0          | 5                    | 5 Important                | 3/18/2008 7:16 |                                   |
| Pri/Proce Pri/Proce   Pri/Proce Pri/Proce   Pri/Pri/Pri/Pri/Pri/Pri/Pri/Pri/Pri/Pri/                                                                                                    |           | All Updates                              |      | R176968       | Dell SAS 6/IR Integrated, v.00.2                                   | 0.00 %         | 0           | 0                | 0          | 5                    | 5 Important                | 3/18/2008 7:15 |                                   |
| Al Upddec   Bit Derivers and Appledes   Divers and Appledes   Divers and Appledes   Divers and Appledes   Divers and Appledes   Divers and Appledes   Deployment Transparent   Deployment Transparent                                                                                                    |           | 🖻 🤹 Dell                                 |      | R176969       | Dell SAS 5/IR Integrated Blades,<br>Dell SAS 5/IP and 6/IP Adapter | 0.00 %         | 0           | 0                | 0          | 5                    | 5 Important<br>5 Important | 3/18/2008 7:15 |                                   |
| <pre>bbs<br/>bbs<br/>bbs<br/>bbs<br/>bbs<br/>bbs<br/>bbs<br/>bbs<br/>bbs<br/>bbs</pre>                                                                                                    |           | All Updates                              |      | R170421       | Dell SAS 5/iR Integrated, SAS 5/i                                  | 0.00 %         | Ő           | ŏ                | õ          | 5                    | 5 Important                | 3/18/2008 7:10 |                                   |
| <pre>bind: Under Lists percent system Balagement bind: Complance 1 - Overal C bind: Complance 1 - Overal C bind: Complance 1 - Overa</pre>                                                                                                    |           | Bios                                     |      | 🐻 R176235     | Dell SAS 5/i Integrated, SAS 5/E                                   | 0.00 %         | 0           | 0                | 0          | 5                    | 5 Critical                 | 3/18/2008 7:05 |                                   |
| Bulletin ID: R182910     Article ID:     Bashbards     Bashbards                                                                                                    |           | E Rimware                                |      | 🗑 R176232     | Dell SAS 5/i Integrated, SAS 5/E                                   | 0.00 %         | 0           | 0                | 0          | 5                    | 5 Critical                 | 3/18/2008 7:08 |                                   |
|                                                                                                    |           | 🗈 🕞 Microsoft                            |      | R170409       | Dell SAS 5/i Integrated, v.1.24.0                                  | 0.00 %         | 0           | 0                | 0          | 5                    | 5 Important                | 3/18/2008 7:04 |                                   |
| Update Details Deployment Rengalement   Deployment Packages   Deployment Packages   Deployme                                                                                                    |           | 🕀 🍓 Update Lists                         |      |               |                                                                    |                |             |                  |            |                      |                            | •              |                                   |
| Bedepointer Roduguistic Holdgebox     Coperating System Deployment     Destribution     Destribution                                                                                                    |           | Deployment Templates                     |      | Update Detail | Deployment Status   Content Info                                   | rmation   Sur  | persedenc   | e Information    |            |                      |                            |                |                                   |
| Coperating System Deployment     System Status     System Veddet(s) to a collection.     System Veddet(s) to a collection.     System Veddet(                                                                                                    |           | Deployment Packages                      |      |               | 1                                                                  |                |             |                  |            |                      |                            |                |                                   |
| Software Metering     Poporting     Poporting     Pop                                                                                                    | E         | 🛙 🎲 Operating System Deployment          |      | D D           | ell OpenManage Inventory Agent                                     |                |             |                  |            |                      |                            |                |                                   |
| Proporting       Beaports         Beaports       Beaports         Beaports       Date revised: Wednesday, April 16, 2008         Maximum severity rating: Important:       Description:         Beaports       Description:         Beaports       Description:         Beaports       Description:         Beaports       Description:         Beaports       Description:         Description:       Description:         Description:       Description: <td>E</td> <td>Software Metering</td> <td></td> <td></td> <td></td> <td></td> <td></td> <td></td> <td></td> <td></td> <td></td> <td></td> <td></td>                                                                                                    | E         | Software Metering                        |      |               |                                                                    |                |             |                  |            |                      |                            |                |                                   |
| Balden D. P. (1 2 2 10<br>Article D:<br>Balden D. P. (1 2 2 10<br>Article D:<br>Deter revised: Wednesday, April 16, 2008<br>Maximum severity rating: Important<br>Description:<br>Decomplance 6 - Specific<br>Complance 6 - Specific<br>Complance 6 - Specific<br>Decomplance 6 - Specific<br>Decomplance 7 - Specific<br>Decomplance 6 - Specific<br>Decomplance 6 - Specific<br>Decomplance 7 - Specific<br>Decomplance 7                                                                                                    | E         | Reporting                                |      |               |                                                                    |                |             |                  |            |                      |                            |                |                                   |
| Wiscel Reports          Image: Wiscel Reports       Date revised: Wednesday, April 16, 2008         Image: Wednesday       Maximum sevently rating: Important         Image: Wednesday       Date revised: Wednesday, April 16, 2008         Image: Wednesday       Maximum sevently rating: Important         Image: Wednesday       Date revised: Wednesday, April 16, 2008         Image: Wednesday       Maximum sevently rating: Important         Image: Wednesday       Description:         Image: Wednesday       Description:         Image: Wednesday: April 16, 2008       Description:         Image: W                                                                                                    |           |                                          |      | Article ID:   | : R182910                                                          |                |             |                  |            |                      |                            | 4              |                                   |
| Complance 1 - Overal C     Complance 5 - Overal C     Complance 5 - Overal C     Complance 5 - Specific     Complance 5 - Specific     Complance 5 - Sp                                                                                                    |           | 🖻 🫅 Visited Reports                      |      |               |                                                                    |                |             |                  |            |                      |                            |                |                                   |
| Image: States 1 - Chromewite States 1 - Chromewite States                                                                                                    |           | E Compliance 1 - Overall C               |      | Date revis    | ed: Wednesday, April 16, 2008                                      |                |             |                  |            |                      |                            |                |                                   |
| Base 1 - Linds and a service is a collection:     Base 2 - Linds and a service is a collection:     Base 2 - Linds and a service is a collection:     Base 2 - Specific is a collection:     Base 2 - Specific is a collection:     System Status     System Status     System Status     Complement of a collection:     System Status     System Status                                                                                                    |           | Hanagement 1 - Update                    |      | Maximum       | severity rating: Important                                         |                |             |                  |            |                      |                            |                |                                   |
| Ben Complance 7 - Specific is a data provider for Microsoft WMI to inventory information for Dell supported devices. This service is run at boot time and then stopped automatically.     Ben Complance 7 - Specific is a data provider for Microsoft WMI to inventory information for Dell supported devices. This service is run at boot time and then stopped automatically.     Ben Complance 7 - Specific is a data provider for Microsoft WMI to inventory information for Dell supported devices. This service is run at boot time and then stopped automatically.     Ben Complance 7 - Specific is a data provider for Microsoft WMI to inventory information for Dell supported devices. This service is run at boot time and then stopped automatically.     Ben Complance 7 - Specific is a data provider for Microsoft WMI to inventory information for Dell supported devices. This service is run at boot time and then stopped automatically.     Ben Complance 7 - Specific is a data provider for Microsoft WMI to inventory information for Dell supported devices. This service is run at boot time and then stopped automatically.     Ben Complance 7 - Specific is a data provider for Microsoft WMI to inventory information for Dell supported devices. This service is run at boot time and then stopped automatically.     Specific is a data provider for Microsoft WMI to inventory information for Dell supported devices. This service is run at the specific is a data provider for Microsoft WMI to inventory information for Dell supported devices. This service is run at the specific is a data provider for Microsoft WMI to inventory information for Dell supported devices. This service is run at the specific is a data provider for Microsoft WMI to inventory information for Dell supported devices. This service is run at the specific is a data provider for Microsoft WMI to inventory information for Dell support devices.                                                                                                    |           | E- Scan 1 - Last scan state              | -1   | Descriptio    | n:                                                                 |                |             |                  |            |                      |                            |                |                                   |
| Bit Complance 6 - Specific       Documents and after scope advantactary.         Bit Complance 6 - Specific       Applicable languages:         English       Applicable languages:         Bit Metwork Access Protection       Implicable languages:         Bit Scope advantactary.       Affected products:         Deploy Software Update(s) to a collection.       Implicable and applicable advantactary.         Bit Scope advantactary.       Implicable and use in the scope advantactary.         Bit Scope advantactary.       Affected products:         Deploy Software Update(s) to a collection.       Implicable and applicable and scope advantactary.         Bit Scope advantactary.       Implicable advantactary.       Implicable advantactary.         Implicable advantactary.       Implicable advantactary.       Implicable advantactary.                                                                                                    |           | 🕀 🛅 Compliance 7 - Specific :            |      | Dell Openi    | Manage Inventory Agent is a data pro                               | vider for Mici | rosoft WM   | I to inventory i | nformation | n for Dell supported | d devices. This servic     | e is run at    |                                   |
| Applicable languages:<br>English<br>System Status<br>System Uddet(s) to a collection.<br>Statu<br>Statu<br>S |           | 🗄 🛅 Compliance 6 - Specific (            |      | buot une      | and cherrscopped automatically.                                    |                |             |                  |            |                      |                            |                |                                   |
| Image: System Status       Image: System Status         Image: System Status       Image: System Status         Image: System                                                                                                    |           |                                          |      | Applicable    | languages:                                                         |                |             |                  |            |                      |                            |                |                                   |
| Affected products:<br>Drivers and Applications<br>Deploy Software Update(s) to a collection.<br>Deploy Software Update(s) to a collection.<br>Deploy Software Upda                                                                                                    |           | Mobile Device Management                 |      | Lingion       |                                                                    |                |             |                  |            |                      |                            |                |                                   |
| System Status                                                                                                    | E         | 🗄 🌇 Network Access Protection            |      | Affected p    | oroducts:<br>d Applications                                        |                |             |                  |            |                      |                            |                |                                   |
| Image: Configuration Manag     Image: Configuration Manag                                                                                                    | e E       | System Status                            | -    | 1 privers an  |                                                                    |                |             |                  |            |                      |                            |                |                                   |
| Deploy Software Update(s) to a collection.                                                                                                    | 4         |                                          |      |               |                                                                    |                |             |                  |            |                      |                            |                |                                   |
| 🕂 Start 🛛 🧭 🤌 🕺 🙀 Configuration Manag 🦉 untitled - Paint 😂 C:\Documents and Settin                                                                                                    | Deploy So | ftware Update(s) to a collection.        |      |               |                                                                    |                |             |                  |            |                      |                            |                |                                   |
|                                                                                                    | 🐮 Start   | 🛛 🚱 🥑 🪽 🕼 Configurati                    | on N | Manag 🤰       | untitled - Paint 🔁 🙆 C:\                                           | Documents a    | nd Settin.  |                  |            |                      |                            |                | 1:51 PM                           |

10. Next select the **Dell OpenManage Inventory Agent** update then click **Action > Deploy Software Updates**.

11. The Deploy Software Updates Wizard will appear. Click **Next** for the default deployment name.

| Deploy Software Updates V | /izard                                                                                              | × |
|---------------------------|----------------------------------------------------------------------------------------------------|---|
| General                   |                                                                                                    |   |
|                           |                                                                                                    |   |
| General                   | Enter a unique come and detailed description that will belo identify the software undate deployment |   |
| Deployment Template       | Encer a unique name and decailed description char will help identify the software update deployment |   |
| Deployment Package        | Name:                                                                                               |   |
| Download Location         | -<br>Dell Lindster - 5/12/2008 2:08:47 DM (DSTA)                                                    |   |
| Language Selection        | Description                                                                                         |   |
| Schedule                  | Description:                                                                                        |   |
| Set NAP Evaluation        | <u>×</u>                                                                                            |   |
| Summary                   |                                                                                                    |   |
| Progress                  |                                                                                                    |   |
| Confirmation              |                                                                                                    |   |
|                           |                                                                                                    |   |
|                           |                                                                                                    |   |
|                           |                                                                                                    |   |
|                           |                                                                                                    |   |
|                           |                                                                                                    |   |
|                           |                                                                                                    |   |
|                           |                                                                                                    |   |
|                           |                                                                                                    |   |
|                           |                                                                                                    |   |
|                           |                                                                                                    |   |
|                           |                                                                                                    |   |
|                           | < <u>Previous</u> <u>Next</u> > Einish Cancel                                                       |   |

12. Use an existing deployment template or create one per the environments settings, click **Next**.

| Deploy Software Updates W                                                                                                    | izard                                                                                                    |                                                                                                    | × |
|----------------------------------------------------------------------------------------------------|----------------------------------------------------------------------------------------------------|----------------------------------------------------------------------------------------------------|---|
| Deployment Temp                                                                                                    | plate                                                                                                    |                                                                                                    |   |
| General<br>Deployment Template<br>Deployment Package<br>Download Location<br>Language Selection<br>Schedule<br>Set NAP Evaluation<br>Summary<br>Progress<br>Confirmation | Templates can be used to define deploy<br>settings. The properties can also be maintemplate for future use in other deployr<br>Select a template or define new propert<br>C Greate a new deployment definition<br>C Use an existing template<br>Default Deployment | ment properties, such as target collection, package, and client<br>nually configured within the wizard and optionally saved as a<br>nents. |   |
|                                                                                                    |                                                                                                    | Windows Event Generation:<br>Enabled<br>Disable Window Event while update<br>Enabled<br>SMS 2003 Deployment:<br>Disabled                   |   |

.

13. Select a deployment package or create one per the environments settings, click **Next**.

| Deployment Pack                                                                                                    | age                                                                                                    |  |
|----------------------------------------------------------------------------------------------------|----------------------------------------------------------------------------------------------------|--|
| General<br>Deployment Template<br>Deployment Package<br>Download Location<br>Language Selection<br>Schedule<br>Set NAP Evaluation<br>Summary<br>Progress<br>Confirmation | The deployment package contains the software update files that will be available to clients as part of the deployment.   Select a package, or create a new deployment package.   Default Package   Default Package   @ greate a new deployment package   Name:   Description:   Description:   Example: \\servername\share   Sending priority:   Medium   I nable binery differential peplication |  |
|                                                                                                    | Sending priority:<br>Medium                                                                                                    |  |

14. Select "Download software updates from the Internet", then click Next.

| Deploy Software Updates Wiza                         | rd                                                                                                    | × |
|------------------------------------------------------|----------------------------------------------------------------------------------------------------|---|
| Download Location                                    |                                                                                                    |   |
| General<br>Deployment Template<br>Deployment Package | If your site server does not have an Internet connection, you can download the software updates from a different computer and save them to a network location accessible by the site server.                               |   |
| Download Location                                    | Select the download location for software updates:                                                                                                    |   |
| Schedule                                             | Download software updates from the Internet                                                                                                    |   |
| Set NAP Evaluation                                   | O Download software updates from a location on the local network                                                                                                    |   |
| Summary                                              | Browse,                                                                                                    | 8 |
| Progress                                             |                                                                                                    |   |
| Confirmation                                         | Note:                                                                                                    |   |
|                                                      | When the deployment package contains all required software updates, select the "Download<br>software updates from the Internet" option. The software updates files will be validated, but will not<br>be downloaded again. |   |
|                                                      | < Previous Next > Einish Cancel                                                                                                    |   |

| Seneral<br>Deployment Template | Software update files are downloaded for eac | h language specified in the Update File co | lumn.    |
|--------------------------------|----------------------------------------------|--------------------------------------------|----------|
| Deployment Package             | Language                                     | Update File                                | <b>_</b> |
| ownload Location               | Arabic                                       |                                            | 1993     |
| anguage selection              | Chinese (Hong Kong S.A.R.)                   |                                            |          |
| ochedule                       | Chinese (Taiwan)                             |                                            |          |
| et NAP Evaluation              | Chinese (People's Republic of China)         |                                            |          |
| Summary                        | Czech                                        |                                            |          |
| rogress                        | Danish                                       |                                            |          |
| Confirmation                   | Dutch                                        |                                            |          |
|                                | English                                      |                                            |          |
|                                | Finnish                                      |                                            |          |
|                                | French                                       |                                            |          |
|                                | German                                       |                                            |          |
|                                | Greek                                        |                                            |          |
|                                | Hebrew                                       |                                            |          |
|                                | Hungarian                                    |                                            |          |
|                                | Italian                                      |                                            |          |
|                                | Ispapere                                     |                                            | -        |

15. Check "English" from the language selection, then click Next.

16. Set the schedule for when the software updates should be deployed, then click **Next**.

| Deploy Software Updates W                                                                       | /izard                                                                                                    | × |
|-------------------------------------------------------------------------------------------------|----------------------------------------------------------------------------------------------------|---|
| Deployment Sche                                                                                 | edule                                                                                                    |   |
| General<br>Deployment Template<br>Deployment Package<br>Download Location<br>Language Selection | Select the date and time that software updates will be made available to clients:                                                                                                    |   |
| Schedule<br>Set NAP Evaluation<br>Summary<br>Progress<br>Confirmation                           | Specify whether the software updates should automatically install on clients at a configured deployment deadline: <ul> <li>Do not set a deadline for software update installation</li> <li>Set a deadline for software update installation</li> <li>5/12/2008</li> <li>2: PM</li> <li>Specify whether at deadline Wake On LAN will be used to send wake-up packets to computers that require updates in this deployment.</li> </ul> <li>Specify whether at deadline Wake On LAN will be used to send wake-up packets to computers that require updates in this deployment.</li> <li>Inable Wake On LAN</li> <li>If the software update is urgent, it can be installed immediately at the deadline, regardless of configuration maintenance windows.</li> <li>Ignore maintenance windows and install immediately at deadline</li> |   |
|                                                                                                 | < <u>Previous</u> <u>N</u> ext > Einish Cancel                                                                                                    |   |

17. Select the desired settings for NAP evaluation per the environment, then click **Next**.

| Deploy Software Updates Wizar                                             | d                                                                                                    | × |
|---------------------------------------------------------------------------|----------------------------------------------------------------------------------------------------|---|
| Set NAP Evaluation                                                        |                                                                                                    |   |
| General<br>Deployment Template<br>Deployment Package<br>Download Location | Network Access Protection (NAP) in Configuration Manager works with Windows Network Policy<br>Server to enforce compliance of selected software updates. The software updates in this deployment<br>can be included in a NAP evaluation.                          |   |
| Language Selection                                                        | Enable NAP evaluation                                                                                                    |   |
| Schedule                                                                  | Specify when these policies become effective.                                                                                                    |   |
| Set NAP Evaluation                                                        |                                                                                                    |   |
| Summary                                                                   | C As soon as possible                                                                                                    |   |
| Progress                                                                  | Date and time                                                                                                    |   |
| Confirmation                                                              | 5/26/2008 👻 2:13 PM 🚍                                                                                                    |   |
|                                                                           | When the policies become effective, clients might have restricted network access until they comply with the selected software updates. Network restriction and remediation are dependent on how the policies are configured on the Windows Network Policy Server. |   |
|                                                                           | < Previous Next > Einish Cancel                                                                                                    |   |

18. Review the summary and click **Next**. Then review the confirmation and click **Close**.

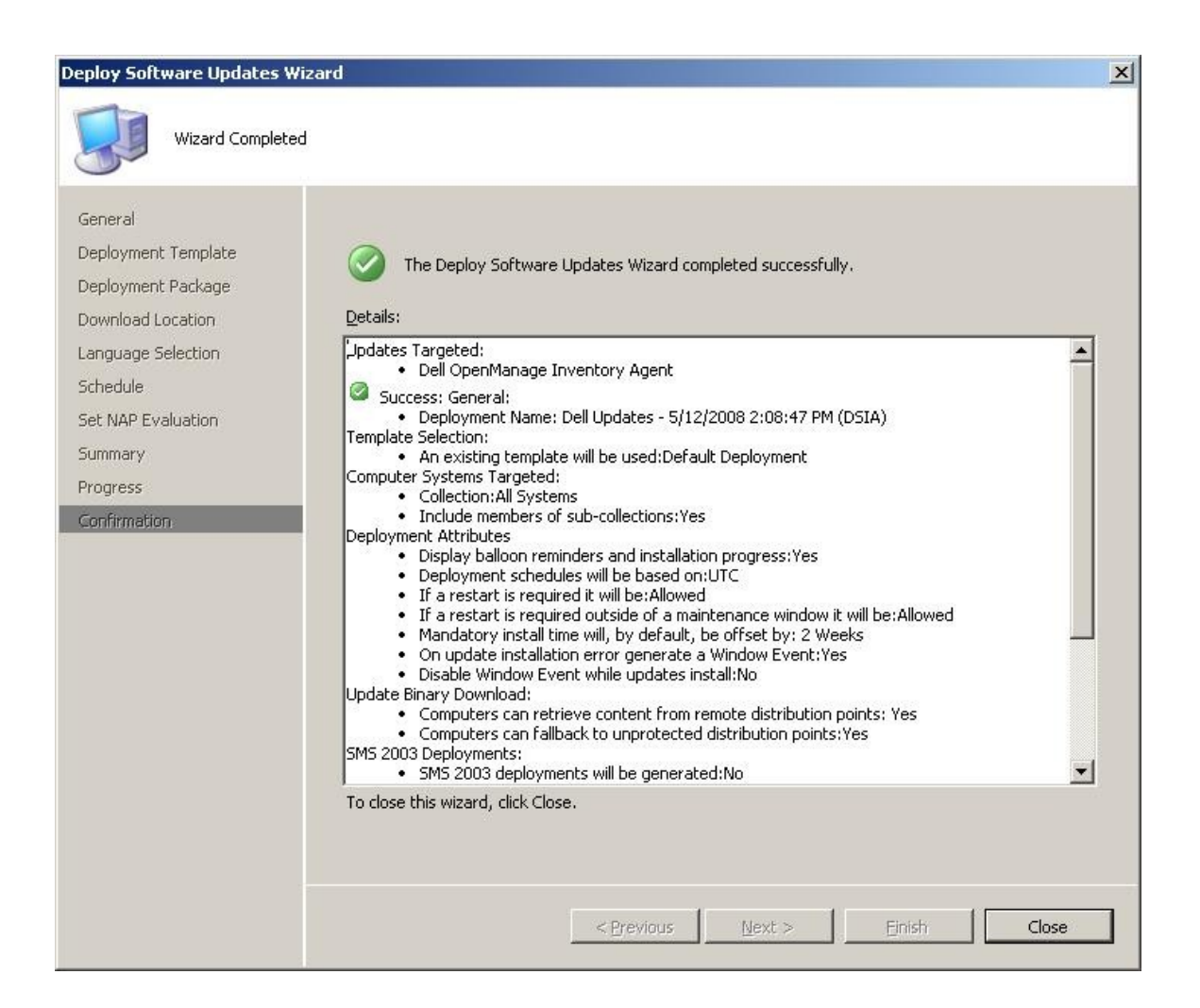

- 🚝 Configuration Manager Console \_ 8 × Elle Action Yiew Window Help \_ <del>8</del> × 
   Image: space of the space of the space Deployment Management 1 ite Action . Deployment Managem . in All Columns Eind Now Look for: 🌀 Give Feedback View Deployment ID Available Deadline Target Coll... De: 8 2:15 PM 5/12/2008 2:16 PM All Systems Name Dell Updates - 5/12/2008 2:08:47 PM (DSIA) New Window from Here Refresh Properties Junis Senders Senders Setus Filter Rules Setus Filter Rules Setus Filter Rules Setus Filter Rules Setus Summer Setus Summer Setus Sum 😰 Help Dell Updates - 5/12/2008 2:08:47 P... 🔺 × Delete 🗟 Refresh Properties R Help Belowner Monagement
   Bolowner Tempates
   Bolowner Tempates
   Bolowner Tempates
   Bolowner Tempates
   Bolowner Tempates
   Bolowner Monagement
   Bolowner Monagement
   Bolowner Monagement
   Bolowner Management
   Bolowner Material
   Bolowner Material
   Bolowner Material
   Bolowner Material
   Bolowner Material
   Bolowner Material
   Bolowner Material
   Bolowner Material
   Bolowner Material
   Bolowner Material
   Bolowner Material
   Bolowner Material
   Bolowner Material
   Bolowner Material
   Bolowner Material
   Bolowner Material
   Bolowner Material
   Bolowner Material
   Bolowner Material
   Bolowner Material
   Bolowner Material
   Bolowner Material
   Bolowner Allowner
   Bolowner Allowner
   Bolowner Allowner
   Bolowner
   Complence - Specific computer
   Complence - Specific computer
   Complence - Specific computer
   Bolowner
   Complence - Specific computer
   Bolowner
   Complence - Specific computer
   Bolowner
   Complence - Specific computer
   Bolowner
   Complence - Specific computer
   Bolowner
   Complence - Specific computer
   Bolowner
   Complence - Specific computer
   Bolowner
   Complence - Specific computer
   Bolowner
   Complence - Specific computer
   Bolowner
   Complence - Specific computer
   Bolowner
   Complence - Specific computer
   Bolowner
   Complence - Specific computer
   Bolowner
   Complence - Specific computer
   Bolowner
   Complence - Specific computer
   Bolowner
   Complence - Specific computer
   Bolowner
   Complence - Specific computer
   Bolowner
   Complence - Specific computer
   Bolowner
   Complence - Specific computer
   Bolowner
   Complence - Specific computer
   Bolowner
   Complence - Specific computer
   Bolowner
   Complence - Specific computer
   Bolowner
   Complence - Specific computer
   Bolowner
   Complence - Specific computer
   Bolowner
   Complence - Specific computer
   Bolowner
   Complence - Specific computer
   Bolowner
   Compl × 🤨 Software Update Installation -A software updates deadline has been exceeded and update installation will soon begin. A restart might be enforced when installation completes. Click here to install updates now. 1 5:01 PM 🏄 Start 🛛 🎯 🧔 🚽 📓 Configuration Manag... 🦉 untitled - Paint C:\Documents and Settin...
- 19. To review the software deployment or make changes, go to Site Database > Computer Management > Software Updates > Deployment Management > %Deployment Name%.

20. After the Dell OpenManage Inventory Agent has been installed on the SCCM Dell managed clients and the Dell Updates are reevaluated, the compliancy of Dell updates will reflect what packages have been installed and what packages require update.

| Configuration Manager Console                |             |                                                   |                   |             |         |                |            |                             |
|----------------------------------------------|-------------|---------------------------------------------------|-------------------|-------------|---------|----------------|------------|-----------------------------|
| Elle Action View Window Help                 |             |                                                   |                   |             |         |                |            | _18                         |
| ⇔ ⇒ 🗈 🖪 😫 🖬                                  |             |                                                   |                   |             |         |                |            |                             |
| System Center Configuration Manager          | All Updates | 221 items found                                   |                   |             |         |                |            | Actions                     |
| E Site Database (CPP - PE2900-SCCM, PDK LAB) |             |                                                   |                   |             |         | C              |            | All Updates                 |
| 🕀 🛶 Site Management                          | L L         | ookfor:                                           | i <u>n</u>  All ⊂ | olumns      | -       | Eind Now       | ⊆lear      | China Easadhaidh            |
| E-ung Computer Management                    |             |                                                   |                   |             |         |                |            | Give reedback               |
| Confliction Records                          | Pullatio TD | Tela                                              | . Compliant       | Installed w | Domirod | Not Doguized   | Lieknown 🌢 | View                        |
| Software Distribution                        | D0letin10   | Del OpenMapage Inventory Agent                    | 40.00 %           | 2           | 2       | n noc kedal ea |            | New Window from Here        |
| 🖻 👼 Software Updates                         | B 94800     | Intel PRO Ginabit Adapters, v.8.4.21.0. A00       | 80.00 %           |             | n n     |                | 1          | Dati                        |
| 😑 🚉 Update Repository                        | R183699     | Dell OpenManage Server Administrator Mana         | 80.00 %           |             | 0       |                | 1          | 2 Refresh                   |
| 🕀 💐 Search Folders                           | R99970      | LSI Logic PERC3, PERC 4, PERC 4e, CERC AT         | 80.00 %           |             |         |                | 1          | Help                        |
| E 🛃 Updates                                  | R178443     | Broadcom NetXtreme II Base Driver Dell Upda       | 80.00 %           |             |         |                | 1          | Selected Items              |
| All Updates                                  | R99806      | Dell Backplane Firmware, v.1.00, A01              | 80.00 %           |             |         |                | 1          |                             |
| Dell                                         | R168515     | Dell Remote Access Controller - DRAC 4/I, Re      | 80.00 %           | 1           | 0       | 3              | 1          | Deploy Software Updates     |
| H Bins                                       | R169446     | Dell Server System BIOS, A0S                      | 80.00 %           | 0           | 0       | 4              | 1          | i Download Software Updates |
| P C Drivers and Applications                 | R170407     | Dell SAS 5/E Adapter, v.1.24.04.40, A06           | 80.00 %           | 0           | 0       | 4              | 1          | 10 Lindate List             |
| E S Firmware                                 | R173922     | Dell PowerVault LTO3-060 (Tandberg), v.3.8        | 80.00 %           | 0           | 0       | 4              | 1 -        |                             |
| 🕀 🕞 Microsoft                                | R172182     | Dell SAS Backplane Firmware, v.1.06, A00          | 60.00 %           | 0           | 1       | 3              | 1          | E Copy                      |
| 🕀 🕞 Update Lists                             | R175282     | Dell Server BIOS 10G, 1.0.0                       | 80.00 %           | 0           | 0       | 4              | 1          | Refresh                     |
| 🕀 🚉 Deployment Templates                     | R168490     | LSI Logic LSI2032, v.1.03.39.00.5.10.08.00        | 80.00 %           | 0           | 0       | 4              | 1          |                             |
| 🕀 🍓 Deployment Management                    | R168404     | Seagate T10,10K,SAS3.0,3.5",146GB,SGT3,           | 80.00 %           | 0           | 0       | 4              | 1          | Properties                  |
| Geployment Packages                          | R168400     | Seagate HD, 146G, SAS, 3, 10K, 2.5, 5GT2, DU,     | 80.00 %           | 0           | 0       | 4              | 1          | 😰 Help                      |
| Geftware Metaving                            | R168398     | Hitachi 10K, SAS, 2.5"FF, 73GB, DU, 10K, SA       | 80.00 %           | 0           | 0       | 4              | 1          | Description                 |
| Benorting                                    | R168402     | Seagate NS, 10K, SAS3.5", 400GB, DU, v. NS25      | 80.00 %           | 0           | 0       | 4              | 1          | Description                 |
| Coporting     Configuration Management       | R168439     | Fujitsu AL105X, 2.5", 15K, 5A5, 73GB, DU, A       | 80.00 %           | U           | U       | 4              | 1          | 7 Items selected.           |
| 🕀 🚺 Oueries                                  | R168437     | Fujitsu ALTUSE, 2.5 , TUK, SAS, 73GB, DU, A       | 80.00 %           | 0           | U       | 4              | 1          |                             |
| 🕀 👔 Mobile Device Management                 | R170150     | Dell Server BIOS TOG, 01:01:03                    | 00.00 %           | 0           | U       | 4              | 1          |                             |
| 😟 🦏 Network Access Protection                | D179450     | Dell Server BIOS, Server BIOS 10G, 2.2.6          | 90.00 %           | 0           | 0       | 4              | 1          |                             |
| 🕀 📴 System Status                            | R170439     | Adapter CEPC S0101 5/6rb v 4 1 1 7043             | 80.00 %           | 0           | 0       | 4              | 1          |                             |
| E Security Rights                            | R177588     | Dell SAS 5/IP and 6/IP Adapter SAS 5/IP and       | 80.00 %           | 0           | 0       | 4              | 1          |                             |
| 🕀 📑 Tools                                    | B177587     | Dell SAS 5/iR and 6/iR Adapter, SAS 5/iR and      | 80.00 %           | 0           | ů.      | 4              | 1          |                             |
|                                              | R178453     | Dell Server BIOS 106, 2,2,6                       | 80.00 %           | 0           | ő       | 4              | 1          |                             |
|                                              | R178418     | Dell Server BIOS, Server BIOS 10G, 2.2.6          | 80.00 %           | 0           | 0       | 4              | i          |                             |
|                                              | R178183     | Dell Server BIOS 10G, 1.1.0                       | 80.00 %           | 0           | 0       | 4              | 1          |                             |
|                                              | R170220     | Dell Server BIOS, 1.0.0                           | 80.00 %           | 0           | 0       | 4              | 1          |                             |
|                                              | R178434     | Dell Server BIOS, Server BIOS 10G, 2.2.6          | 80.00 %           | 0           | 0       | 4              | 1          |                             |
|                                              | R178430     | Dell Server BIOS, 2.2.6                           | 80.00 %           | 0           | 0       | 4              | 1          |                             |
|                                              | 💽 R178427   | Dell Server BIOS, Server BIOS 10G, 2.2.6          | 60.00 %           | 0           | 1       | 3              | 1          |                             |
|                                              | 🗑 R168343   | Hitachi 3.5", 15K, SAS, 73GB, DU, 3.5", 15K,      | 80.00 %           | 0           | 0       | 4              | 1          |                             |
|                                              | R168480     | Dell SAS 5/E Adapter, v.00.10.51.00.06.12.0       | 80.00 %           | 0           | 0       | 4              | 1          |                             |
|                                              | R168477     | Dell SAS 5/i Integrated, v.00.10.51.00.06.12      | 80.00 %           | 0           | 0       | 4              | 1          |                             |
|                                              | R168472     | Dell SAS 5/iR Integrated, v.00.10.51.00.06.1      | 80.00 %           | 0           | 0       | 4              | 1          |                             |
|                                              | R168387     | Adaptec PERC3/Di, v.2.8.1.7692, A13               | 80.00 %           | 0           | 0       | 4              | 1          |                             |
|                                              | R168380     | Adaptec PERC3/Di, v.2.8.1.7692, A13               | 80.00 %           | 0           | 0       | 4              | 1          |                             |
|                                              | R169302     | Dell PERC 5/i Integrated, v.5.2.1-0067, A07       | 60.00 %           | 0           | 1       | 3              | 1          |                             |
|                                              | R169023     | Dell Server BIOS, 1.4.2                           | 80.00 %           | 0           | 0       | 4              | 1          |                             |
|                                              | R168614     | Dell PowerVault LTO4-120HH (IBM), v.7A31,         | 80.00 %           | U           | U       | 4              | 1          |                             |
|                                              | R165745     | Dell PERC 5/E, 5/I, 6/E, 6/I Adapter, 5/I, 6/I In | 80.00 %           | 0           | 0       | 4              | 1          |                             |
|                                              | R165739     | Dell PERC 5/E, 5/i, 6/E, 6/i Adapter, 5/i, 6/i In | 60.00 %           | U           | 1       | 3              | 1          |                             |
|                                              | R1684/1     | Dell SAS SJIR Adapter, V.00.10.51.00.06.12        | 80.00 %           | 0           | U       | 4              | 1          |                             |
|                                              | R170191     | Dell SAS Reskeland Simulate ur 1.00 100           | 60.00 %           | 0           | u<br>,  | 4              | 1          |                             |
|                                              | K171043     | Dellowo backplane Hirmware, V.1.06, AUU           | 00.00 %           | U           | 1       | 3              |            |                             |
|                                              |             |                                                   |                   |             |         |                |            |                             |

| E Configuration Manager Console                                                                                                    |             |                                                                                   |                    |            |            |            |             |       |             |                           | _ <u>8</u> × |
|----------------------------------------------------------------------------------------------------|-------------|-----------------------------------------------------------------------------------|--------------------|------------|------------|------------|-------------|-------|-------------|---------------------------|--------------|
| 🔢 Eile Action Yiew Window Help                                                                                                    |             |                                                                                   |                    |            |            |            |             |       |             |                           | _ 8 ×        |
| ⇔ → 💽 🖬 🔮 🖬                                                                                                    |             |                                                                                   |                    |            |            |            |             |       |             |                           |              |
| System Center Configuration Manager                                                                                                    | All Updates | 221 items found                                                                   |                    |            |            |            |             |       |             | Actions                   |              |
| E Site Database (CPP - PE2900-SCCM,                                                                                                    |             |                                                                                   |                    | _          |            |            |             | 0     | 1           | All Updates               |              |
| Gerry der Management                                                                                                    |             | Look for:                                                                         | - i <u>n</u>       | All Column | ns         | -          | Eind Now    |       | ⊆lear       | Give Feedback             |              |
| Collections                                                                                                    |             |                                                                                   |                    |            |            |            |             |       |             | Give resolution           |              |
| Conflicting Records                                                                                                    | Bulletin ID | Title                                                                             | % Compliant        | Installed  | Required v | Not Requir | ed Linknown | Total | Severity    | View                      | •            |
| 🕀 🍓 Software Distribution                                                                                                    | R182910     | Dell OpenManage Inventory Agent                                                   | 40.00 %            | 2          | 2          | 0          | 1           | 5     | Important   | New Window from Here      |              |
| 🖨 颧 Software Updates                                                                                                    | R171043     | Dell SAS Backplane Firmware, v.1.06, A00                                          | 60.00 %            | 0          |            |            |             |       | Important   | E Dafrach                 |              |
| 🖻 📑 Update Repository                                                                                                    | R136644     | Dell Server System BIOS, A06                                                      | 60.00 %            |            |            |            |             |       | Important   | Neriesii                  |              |
| E Search Folders                                                                                                    | R178427     | Dell Server BIOS, Server BIOS 10G, 2.2.6                                          | 60.00 %            |            |            |            |             |       | Important   | Help                      |              |
| E ta Updates                                                                                                    | R172182     | Dell SAS Backplane Firmware, v.1.06, A00                                          | 60.00 %            |            |            |            |             |       | Important   | Selected Items            |              |
|                                                                                                    | R158491     | Dell SAS Backplane Firmware, v.1.05, A01                                          | 60.00 %            |            |            |            |             |       | Important   | Dealers Callmana Lindataa |              |
| All Lindates                                                                                                    | R149431     | Dell SAS Backplane Firmware, v.1.05, A01                                          | 60.00 %            |            |            |            |             |       | Important   | Depioy Sortware Updates   |              |
| 🗈 📑 Bios                                                                                                    | R165739     | Dell PERC 5/E, 5/i, 6/E, 6/i Adapter, 5/i, 6/i In                                 | 60.00 %            |            |            |            |             |       | Important   | Download Software Updates |              |
| 🕀 😹 Drivers and A                                                                                                    | R169531     | LSI Logic Perc 4e/Di, v.SA2D, A18                                                 | 60.00 %            |            |            |            |             | 5     | Critical    | 101 Update List           |              |
| 🗉 📑 Firmware                                                                                                    | R147948     | Dell BMC Firmware, v.1.72, A09                                                    | 60.00 %            |            |            |            |             | 5     | Important   | B                         |              |
| 🕀 📑 🔛 Microsoft                                                                                                    | R158507     | Dell SAS Backplane Firmware, v.1.05, A01                                          | 60.00 %            | 0          |            |            |             | 5     | Important   | He Copy                   |              |
| 🕀 🍓 Update Lists                                                                                                    | R168186     | Dell PERC 5/E Adapter, v.5.2.1-0066, A06                                          | 60.00 %            | 0          |            |            |             | 5     | Important   | Refresh                   |              |
| Deployment Templates                                                                                                    | R169302     | Dell PERC 5/i Integrated, v.5.2.1-0067, AU7                                       | 60.00 %            | 0          |            |            |             | 5     | Important   | P Bropertier              |              |
| Deployment Management                                                                                                    | R182895     | Dell BMC Firmware, v.2.05, A09                                                    | 60.00 %            |            |            |            |             | 5     | Important   | E Propercies              |              |
| Deployment Packages                                                                                                    | R151897     | LSI Logic PERC3/DCL, PERC3/DC, PERC3/QC,                                          | 60.00 %            | U          |            |            |             | 5     | Critical    | Help                      |              |
| Software Metering                                                                                                    | R158506     | Dell SAS Backplane Firmware, V.1.05, AU1                                          | 60.00 %            | 0          | 1          | 3          | <u>u</u>    | 5     | Important   | Description               |              |
| H- Reporting                                                                                                    | R60041      | Dell Server System BIOS, ATT                                                      | 80.00 %            | 0          | 0          | 4          | 1           | 5     | Important   |                           |              |
| 🗄 🃑 Desired Configuration Manag                                                                                                    | R000/4      | Dell DEDC 4/IM v 1 0 11 0 400                                                     | 00.00 %            | 0          | 0          | 4          | 1           | 5     | Critical    | 16 Items selected.        |              |
| 🕀 🔣 Queries                                                                                                    | P53488      | Dell FSM Eirmware 002                                                             | 80.00 %            | 0          | 0          | 4          | ÷.          | 5     | Moderate    |                           |              |
| 😟 🎒 Mobile Device Management                                                                                                    | R50466      | LST Logic CERC ATA 100 y 6.62 A03                                                 | 80.00 %            | 0          | 0          | 4          | 1           | 5     | Moderate    |                           |              |
| Image: Metwork Access Protection     Image: Access Protection     Image: Access Protection | R47682      | Dell PERC 4/IM, v. 1.8.6, 400                                                     | 80.00 %            | ñ          | ů          | 4          | 1           | 5     | Moderate    |                           |              |
| 🕀 🚉 System Status                                                                                                    | B58591      | SILICON IMAGE SI680A, v.1.0.0.22, A01                                             | 80.00 %            | 0          | ñ          | 4          | i           | 5     | Moderate    |                           |              |
| E Gecurity Rights                                                                                                    | R87883      | Dell Server System BIOS, A13                                                      | 80.00 %            | 0          | 0          | 4          | 1           | 5     | Important   |                           |              |
| H a Tools                                                                                                    | 894801      | Intel PRO Fast Ethernet Adapters, v.8.0.17                                        | 80.00 %            | 0          | 0          | 4          | 1           | 5     | Important   |                           |              |
|                                                                                                    | R100445     | Intel PRO Gigabit Adapters, v.8.4.21.0, A00                                       | 80.00 %            | 0          | 0          | 4          | 1           | 5     | Important   |                           |              |
|                                                                                                    | R94803      | Intel PRO Gigabit Adapters, v.8.4.21.0, A00                                       | 80.00 %            | 0          | 0          | 4          | 1           | 5     | Important   |                           |              |
|                                                                                                    | R87336      | Dell Server System BIOS, A05                                                      | 80.00 %            | 0          | 0          | 4          | 1           | 5     | Important   |                           |              |
|                                                                                                    | R87575      | Dell Server System BIO5, A12                                                      | 80.00 %            | 0          | 0          | 4          | 1           | 5     | Important   |                           |              |
|                                                                                                    | R100373     | LSI Logic PERC 4/SC, PERC 4/DC, PERC 4e/D                                         | 80.00 %            | 0          | 0          | 4          | 1           | 5     | Important   |                           |              |
|                                                                                                    | 898040      | Adaptec U320 SCSI RAID 0 or 1, v.2.0.0.363                                        | 80.00 %            | 0          | 0          | 4          | 1           | 5     | Important   |                           |              |
|                                                                                                    | 🗑 R87577    | Dell Server System BIOS, A09                                                      | 80.00 %            | 0          | 0          | 4          | 1           | 5     | Important   |                           |              |
|                                                                                                    | 🗑 R52213    | SILICON IMAGE SI680A, v.1.0.0.12, A00                                             | 80.00 %            | 0          | 0          | 4          | 1           | 5     | Moderate    |                           |              |
|                                                                                                    | 🛛 🗑 R100447 | Intel PRO Fast Ethernet Adapters, v.8.0.17                                        | 80.00 %            | 0          | 0          | 4          | 1           | 5     | Important   |                           |              |
|                                                                                                    | R94804      | Intel PRO Fast Ethernet Adapters, v.8.0.17                                        | 80.00 %            | 0          | 0          | 4          | 1           | 5     | Important   |                           |              |
|                                                                                                    | R94681      | Dell Server System BIO5, A14                                                      | 80.00 %            | 0          | 0          | 4          | 1           | 5     | Important   |                           |              |
|                                                                                                    | R87059      | Dell PERC 4/IM, v.1.9.11.0, A02                                                   | 80.00 %            | 0          | 0          | 4          | 1           | 5     | Critical    |                           |              |
|                                                                                                    | R115322     | Dell Server System BIOS, A06                                                      | 80.00 %            | 0          | 0          | 4          | 1           | 5     | Important   |                           |              |
|                                                                                                    | R115324     | Dell Server System BIOS, A06                                                      | 80.00 %            | 0          | 0          | 4          | 1           | 5     | Important   |                           |              |
|                                                                                                    | R117418     | Dell ESM Hirmware, A37                                                            | 80.00 %            | 0          | U          | 4          | 1           | 5     | Important   |                           |              |
|                                                                                                    | R143003     | Dell PowerVault 1101 LTO-2-L (Certance), v                                        | 80.00 %            | 0          | 0          | 4          | 1           | 5     | Untical     |                           |              |
|                                                                                                    | R141501     | Dell Powervault 1101 LTO-3, V.6B20, A03                                           | 80.00 %            | U          | U          | 4          | 1           | 5     | Important   |                           |              |
|                                                                                                    | R130967     | Dell Powervault 1001 DAT /2, V.A16E, A10<br>Dell Deslettere Simurate v. 1.00, AC1 | 80.00 %            | U          | U          | 4          | 1           | 5     | Important   |                           |              |
|                                                                                                    | R99805      | Adapted CEDC SATA 2d u 6 0 2642 4 200                                             | 00.00 %<br>90.00 % | 0          | 0          | 4          | 1           | 5     | Important   |                           |              |
|                                                                                                    | B126742     | August CERC 2414 25, V.0.0.3043.4, AU3                                            | 90.00 %            | 0          | 0          | 4          | 1           | 5     | Important   |                           |              |
|                                                                                                    | K120743     | Huaptoc CERC 2414 25, 910-012010, AUD                                             | 00.00 %            | U          | 0          | 1          | 1           | 2     | important • |                           |              |
|                                                                                                    | per         |                                                                                   |                    |            |            |            |             |       |             | <u> </u>                  |              |

21. Navigate to Site Database > Computer Management > Software Updates > Update Repository > Updates > Dell > All Updates to review what updates require deployment.

This completes importing Dell Updates into the SCCM server and deploying Dell OpenManage Inventory Agent / evaluating Dell Updates. Manage and deploy the rest of the Dell Updates as desired per the environment.

#### **SECTION 6**

# **Tips and Best Practices Using SCUP and SCCM (Q&A)**

This section will cover common questions or issues that may occur.

Question: Updates fail to publish from SCUP to WSUS.

| Publish Wizard                      | ×                                                                                                    |
|-------------------------------------|----------------------------------------------------------------------------------------------------|
| Confirmation                        |                                                                                                    |
| Summary<br>Progress<br>Confirmation | <ul> <li>Errors occurred during publishing on one or more of the approved updates:</li> <li>Successfully published 253 of 474 items to the update server.</li> <li>The following 221 update(s) were not published due to an error during publishing to the update server:</li> <li>Error 1: Dell BMC Firmware, v.2.03, A07</li> <li>Error 2: Adaptec 39160 SCSI - Family Manager Set, v.6.4.630.101, A18</li> <li>Error 3: Adaptec 39320A Leadfree Controller, v.7.0.4.1, A02</li> <li>Error 4: Adaptec 79820A Leadfree Controller, v.7.0.4.1, A02</li> <li>Error 5: Dell Server System BIOS, A14</li> <li>Error 6: Intel PRO PCI-E 4 Port Gigabit Base Driver, v.10.0, A01</li> <li>Error 7: Dell Server System BIOS, A21</li> <li>Error 8: Dell SAS 5/i Integrated, v.1.24.04.40, A06</li> <li>Error 9: Adaptec PERC3/Di, v.2.8.1.7692, A13</li> <li>Error 10: Dell PowerVault 100T DD54, v.912L, A18</li> <li>Error 12: Dell CERC 6/i Integrated, v.6.0.2-0002, A03</li> <li>Error 13: Intel PRO PCI-E Gigabit Family of Adapters (2007), v.10.0, A02</li> <li>Error 14: Dell PowerVault RD1000 External, v.2021, A01</li> <li>Error 15: Adaptec U302 SCSI RAID 0 or 1, v.2.00.3635, A00</li> <li>Error 16: Intel PRO Fast Ethernet Adapters, v.8.0.17.0, A00-8.2</li> <li>Error 17: Dell Server BIOS, Server BIOS 106, 2.2.6</li> <li>Error 18: Dell PERC 6/i Integrated, v.6.0.2-0002, A03</li> <li>Error 19: Dell BMC Firmware, v.1.11, A04</li> <li>Error 20: Dell PERC 6/i Integrated, v.6.0.2-0002, A03</li> <li>Error 19: Dell BMC Firmware, v.1.14, A04</li> <li>Error 20: Dell PERC 6/i Integrated, v.6.0.2-0002, A03</li> <li>Error 17: Dell Server BIOS, Server BIOS 106, 2.2.6</li> <li>Error 13: Dell PERC 6/i Integrated, v.6.0.2-0002, A03</li> <li>Error 14: Dell PERC 6/i Integrated, v.6.0.2-0002, A03</li> <li>Error 15: Dell PERC 6/i Integrated, v.6.0.2-0002, A03</li> <li>Error 16: Dell PERC 6/i Integrated, v.6.0.2-0002, A03</li> <li>Error 17: Dell Server BIOS, Server</li></ul> |
|                                     | < Previous Next > Einish Close                                                                                                    |

#### Answer:

Investigate the SCUP log file located at %temp%\UpdatePublisher.log.

**Tip:** The log file can be difficult to read using notepad, search the web and download the Microsoft log viewer application called SMS Trace.

# **Dell Catalog for MSFT SCCM Patch Management**

**Question**: Upon investigating the UpdatePublisher.log SCUP failed to publish updates to WSUS due to a verification of file signature failed error .

| mponent<br>Jates Publisher<br>Jates Publisher<br>Jates Publishe | Date/Time           5/8/2008 10: 55: 28 AM           5/8/2008 10: 35: 28 AM           5/8/2008 10: 35: 23 AM           5/8/2008 10: 35: 23 AM           5/8/2008 10: 35: 24 AM           5/8/2008 10: 35: 24 AM           5/8/2008 10: 35: 35: 24 AM           5/8/2008 10: 35: 35: 24 AM           5/8/2008 10: 35: 35: 24 AM           5/8/2008 10: 35: 32 AM           5/8/2008 10: 45: 35: 24 AM           5/8/2008 10: 46: 03 AM           5/8/2008 10: 46: 03 AM           5/8/2008 10: 46: 03 AM           5/8/2008 10: 46: 03 AM           5/8/2008 10: 46: 03 AM           5/8/2008 10: 46: 14 AM           5/8/2008 10: 46: 14 AM           5/8/2008 10: 46: 14 AM           5/8/2008 10: 46: 14 AM           5/8/2008 10: 46: 14 AM           5/8/2008 10: 46: 14 AM           5/8/2008 10: 46: 14 AM           5/8/2008 10: 46: 14 AM           5/8/2008 10: 46: 14 AM           5/8/2008 10: 46: 14 AM           5/8/2008 10: 46: 14 AM | Thread           6 (0x6)           6 (0x6)           6 (0x6)           6 (0x6)           6 (0x6)           6 (0x6)           6 (0x6)           6 (0x6)           6 (0x6)           6 (0x6)           6 (0x6)           6 (0x6)           6 (0x6)           4 (0x4)           4 (0x4)           4 (0x4)           4 (0x4)           4 (0x4)           4 (0x4)           4 (0x4) |
|----------------------------------------------------------------------------------------------------|----------------------------------------------------------------------------------------------------|----------------------------------------------------------------------------------------------------|
| enponent<br>Jates Publisher<br>Jates Publisher                                                                                                    | Date/Time           5/a/2008 10:55:28 AM           5/a/2008 10:55:28 AM           5/a/2008 10:55:28 AM           5/a/2008 10:55:29 AM           5/a/2008 10:55:29 AM           5/a/2008 10:55:29 AM           5/a/2008 10:55:29 AM           5/a/2008 10:55:22 AM           5/a/2008 10:35:22 AM           5/a/2008 10:35:22 AM           5/a/2008 10:35:22 AM           5/a/2008 10:35:22 AM           5/a/2008 10:35:22 AM           5/a/2008 10:35:22 AM           5/a/2008 10:45:32 AM           5/a/2008 10:46:32 AM           5/a/2008 10:46:03 AM           5/a/2008 10:46:03 AM           5/a/2008 10:46:14 AM           5/a/2008 10:46:14 AM           5/a/2008 10:46:14 AM           5/a/2008 10:46:14 AM           5/a/2008 10:46:14 AM           5/a/2008 10:46:14 AM                                                                                                    | Thread<br>6 (0x6)<br>6 (0x6)<br>6 (0x6)<br>6 (0x6)<br>6 (0x6)<br>6 (0x6)<br>6 (0x6)<br>6 (0x6)<br>6 (0x6)<br>4 (0x4)<br>4 (0x4)<br>4 (0x4)<br>4 (0x4)                                                                                                    |
| Jakes Publisher<br>Jakes Publisher<br>Jakes Publisher                                                                                                    | 5/8/2008 11:05:25 8 AM<br>5/8/2008 11:05:25 8 AM<br>5/8/2008 11:05:25 8 AM<br>5/8/2008 11:05:25 8 AM<br>5/8/2008 11:05:25 9 AM<br>5/8/2008 11:05:52 9 AM<br>5/8/2008 11:05:52 AM<br>5/8/2008 11:05:52 AM<br>5/8/2008 11:05:52 AM<br>5/8/2008 11:05:51 2 AM<br>5/8/2008 11:04:61 AA<br>5/8/2008 11:04:61 4 AM<br>5/8/2008 11:04:61 4 AM                                                                                                    | 6 (0x6)<br>6 (0x6)<br>6 (0x6)<br>6 (0x6)<br>6 (0x6)<br>6 (0x6)<br>6 (0x6)<br>6 (0x6)<br>6 (0x6)<br>4 (0x4)<br>4 (0x4)<br>4 (0x4)<br>4 (0x4)                                                                                                    |
| Jakes Publisher<br>Jakes Publisher<br>Jakes Publisher                                                                                                    | 5/8/2008 11:05:52 8 AM<br>5/8/2008 11:05:52 8 AM<br>5/8/2008 11:05:52 9 AM<br>5/8/2008 11:05:52 9 AM<br>5/8/2008 11:05:52 9 AM<br>5/8/2008 11:05:52 2 AM<br>5/8/2008 11:05:52 2 AM<br>5/8/2008 11:05:52 0 AM<br>5/8/2008 11:04:61 9 AM<br>5/8/2008 11:04:61 9 AM<br>5/8/2008 11:04:61 4 AM<br>5/8/2008 11:04:61 4 AM<br>5/8/2008 11:04:61 4 AM                                                                                                    | 6 (0x6)<br>6 (0x6)<br>6 (0x6)<br>6 (0x6)<br>6 (0x6)<br>6 (0x6)<br>6 (0x6)<br>6 (0x6)<br>4 (0x4)<br>4 (0x4)<br>4 (0x4)<br>4 (0x4)                                                                                                    |
| Johes Publisher<br>Johes Publisher<br>Johes Publisher<br>Johes Publisher<br>Johes Publisher<br>Johes Publisher<br>Johes Publisher<br>Johes Publisher<br>Johes Publisher<br>Johes Publisher<br>Johes Publisher<br>Johes Publisher<br>Johes Publisher<br>Johes Publisher<br>Johes Publisher<br>Johes Publisher                                                                                                    | 5/8/2008 11:05:52 8 AM<br>5/8/2008 11:05:52 9 AM<br>5/8/2008 11:05:52 9 AM<br>5/8/2008 11:05:52 9 AM<br>5/8/2008 11:05:52 9 AM<br>5/8/2008 11:05:52 9 AM<br>5/8/2008 11:05:52 9 AM<br>5/8/2008 11:05:51 9 AM<br>5/8/2008 11:04:51 9 AM<br>5/8/2008 11:04:51 9 AM<br>5/8/2008 11:04:51 4 AM<br>5/8/2008 11:04:51 4 AM                                                                                                    | 6 (0x6)<br>6 (0x6)<br>6 (0x6)<br>6 (0x6)<br>6 (0x6)<br>6 (0x6)<br>6 (0x6)<br>4 (0x4)<br>4 (0x4)<br>4 (0x4)<br>4 (0x4)<br>4 (0x4)<br>4 (0x4)<br>4 (0x4)                                                                                                    |
| Jates Publisher<br>Jates Publisher<br>Jates Publisher<br>Jates Publisher<br>Jates Publisher<br>Jates Publisher<br>Jates Publisher<br>Jates Publisher<br>Jates Publisher<br>Jates Publisher<br>Jates Publisher<br>Jates Publisher<br>Jates Publisher<br>Jates Publisher                                                                                                    | 5/8/2008 11:05:52 9AM<br>5/8/2008 11:05:52 9AM<br>5/8/2008 11:05:52 9AM<br>5/8/2008 11:05:52 9AM<br>5/8/2008 11:05:52 9AM<br>5/8/2008 11:05:52 9AM<br>5/8/2008 11:04:61 9AM<br>5/8/2008 11:04:61 9AM<br>5/8/2008 11:04:61 9AM<br>5/8/2008 11:04:61 4AM<br>5/8/2008 11:04:61 4AM                                                                                                    | 6 (0x6)<br>6 (0x6)<br>6 (0x6)<br>6 (0x6)<br>6 (0x6)<br>6 (0x6)<br>6 (0x6)<br>4 (0x4)<br>4 (0x4)<br>4 (0x4)<br>4 (0x4)<br>4 (0x4)<br>4 (0x4)<br>4 (0x4)                                                                                                    |
| Jakes Publisher<br>Jakes Publisher<br>Jakes Publisher<br>Jakes Publisher<br>Jakes Publisher<br>Jakes Publisher<br>Jakes Publisher<br>Jakes Publisher<br>Jakes Publisher<br>Jakes Publisher<br>Jakes Publisher<br>Jakes Publisher<br>Jakes Publisher<br>Jakes Publisher                                                                                                    | 5/8/2008 11:05:23 AM<br>5/8/2008 11:05:52 AM<br>5/8/2008 11:05:52 AM<br>5/8/2008 11:05:52 AM<br>5/8/2008 11:05:52 AM<br>5/8/2008 11:05:52 AM<br>5/8/2008 11:05:52 AM<br>5/8/2008 11:04:61 AM<br>5/8/2008 11:04:61 AM<br>5/8/2008 11:04:61 A AM<br>5/8/2008 11:04:61 A AM                                                                                                    | 6 (0x6)<br>6 (0x6)<br>6 (0x6)<br>6 (0x6)<br>6 (0x6)<br>6 (0x6)<br>4 (0x4)<br>4 (0x4)<br>4 (0x4)<br>4 (0x4)<br>4 (0x4)<br>4 (0x4)<br>4 (0x4)                                                                                                    |
| Jates Publisher<br>Jates Publisher<br>Jates Publisher<br>Jates Publisher<br>Jates Publisher<br>Jates Publisher<br>Jates Publisher<br>Jates Publisher<br>Jates Publisher<br>Jates Publisher<br>Jates Publisher<br>Jates Publisher<br>Jates Publisher<br>Jates Publisher                                                                                                    | 5/8/2008 11:05:52 9AM<br>5/8/2008 11:05:52 2AM<br>5/8/2008 11:05:52 2AM<br>5/8/2008 11:05:52 2AM<br>5/8/2008 11:04:52 2AM<br>5/8/2008 11:04:61 9AM<br>5/8/2008 11:04:61 9AM<br>5/8/2008 11:04:61 4AM<br>5/8/2008 11:04:61 4AM                                                                                                    | 6 (0x6)<br>6 (0x6)<br>6 (0x6)<br>6 (0x6)<br>4 (0x4)<br>4 (0x4)<br>4 (0x4)<br>4 (0x4)<br>4 (0x4)<br>4 (0x4)<br>4 (0x4)                                                                                                    |
| Jates Publisher<br>Jates Publisher<br>Jates Publisher<br>Jates Publisher<br>Jates Publisher<br>Jates Publisher<br>Jates Publisher<br>Jates Publisher<br>Jates Publisher<br>Jates Publisher<br>Jates Publisher<br>Jates Publisher<br>Jates Publisher<br>Jates Publisher                                                                                                    | 5/8/2008 11:05:52 AM<br>5/8/2008 11:05:52 AM<br>5/8/2008 11:05:52 AM<br>5/8/2008 11:04:09 AM<br>5/8/2008 11:04:09 AM<br>5/8/2008 11:04:61 AA<br>5/8/2008 11:04:61 AA<br>5/8/2008 11:04:61 AA<br>5/8/2008 11:04:61 AA                                                                                                    | 6 (0x6)<br>6 (0x6)<br>6 (0x6)<br>4 (0x4)<br>4 (0x4)<br>4 (0x4)<br>4 (0x4)<br>4 (0x4)<br>4 (0x4)<br>4 (0x4)                                                                                                    |
| Jakes Publisher<br>Jakes Publisher<br>Jakes Publisher<br>Jakes Publisher<br>Jakes Publisher<br>Jakes Publisher<br>Jakes Publisher<br>Jakes Publisher<br>Jakes Publisher<br>Jakes Publisher<br>Jakes Publisher                                                                                                    | 5/8/2008 10:55:32 AM<br>5/8/2008 10:25:32 AM<br>5/8/2008 10:46:03 AM<br>5/8/2008 10:46:03 AM<br>5/8/2008 10:46:03 AM<br>5/8/2008 10:46:03 AM<br>5/8/2008 10:46:14 AM<br>5/8/2008 10:46:14 AM<br>5/8/2008 10:46:14 AM                                                                                                    | 6 (0x6)<br>6 (0x6)<br>4 (0x4)<br>4 (0x4)<br>4 (0x4)<br>4 (0x4)<br>4 (0x4)<br>4 (0x4)<br>4 (0x4)                                                                                                    |
| Jates Publisher<br>Jates Publisher<br>Jates Publisher<br>Jates Publisher<br>Jates Publisher<br>Jates Publisher<br>Jates Publisher<br>Jates Publisher<br>Jates Publisher<br>Jates Publisher<br>Jates Publisher                                                                                                    | 5/8/2008 10:25:32 AM<br>5/8/2008 10:46:09 AM<br>5/8/2008 10:46:09 AM<br>5/8/2008 10:46:09 AM<br>5/8/2008 10:46:09 AM<br>5/8/2008 10:46:14 AM<br>5/8/2008 10:46:14 AM<br>5/8/2008 10:46:14 AM                                                                                                    | 6 (0x6)<br>4 (0x4)<br>4 (0x4)<br>4 (0x4)<br>4 (0x4)<br>4 (0x4)<br>4 (0x4)<br>4 (0x4)                                                                                                    |
| Jakes Publisher<br>Jakes Publisher<br>Jakes Publisher<br>Jakes Publisher<br>Jakes Publisher<br>Jakes Publisher<br>Jakes Publisher<br>Jakes Publisher<br>Jakes Publisher<br>Jakes Publisher                                                                                                    | 5/8/2008 10: 46:09 AM<br>5/8/2008 10: 46:09 AM<br>5/8/2008 10: 46:09 AM<br>5/8/2008 10: 46:09 AM<br>5/8/2008 10: 46:09 AM<br>5/8/2008 10: 46:14 AM<br>5/8/2008 10: 46:14 AM                                                                                                    | 4 (0x4)<br>4 (0x4)<br>4 (0x4)<br>4 (0x4)<br>4 (0x4)<br>4 (0x4)<br>4 (0x4)                                                                                                    |
| Jakes Publisher<br>dates Publisher<br>Jakes Publisher<br>Jakes Publisher<br>Jakes Publisher<br>Jakes Publisher<br>Jakes Publisher<br>Jakes Publisher<br>Jakes Publisher                                                                                                    | 5/8/2008 10:46:09 AM<br>5/8/2008 10:46:09 AM<br>5/8/2008 10:46:09 AM<br>5/8/2008 10:46:14 AM<br>5/8/2008 10:46:14 AM<br>5/8/2008 10:46:14 AM<br>5/8/2008 10:46:14 AM                                                                                                    | 4 (0x4)<br>4 (0x4)<br>4 (0x4)<br>4 (0x4)<br>4 (0x4)                                                                                                    |
| Jates Publisher<br>Jates Publisher<br>Jates Publisher<br>Jates Publisher<br>Jates Publisher<br>Jates Publisher<br>Jates Publisher<br>Jates Publisher                                                                                                    | 5/8/2008 10:46:03 AM<br>5/8/2008 10:46:03 AM<br>5/8/2008 10:46:14 AM<br>5/8/2008 10:46:14 AM<br>5/8/2008 10:46:14 AM<br>5/8/2008 10:46:14 AM                                                                                                    | 4 (0x4)<br>4 (0x4)<br>4 (0x4)<br>4 (0x4)                                                                                                    |
| dates Publisher<br>Jates Publisher<br>Jates Publisher<br>Jates Publisher<br>Jates Publisher<br>Jates Publisher<br>Jates Publisher                                                                                                    | 5/8/2008 10:46:09 AM<br>5/8/2008 10:46:14 AM<br>5/8/2008 10:46:14 AM<br>5/8/2008 10:46:14 AM<br>5/8/2008 10:46:14 AM                                                                                                    | 4 (0x4)<br>4 (0x4)<br>4 (0x4)                                                                                                    |
| dates Publisher<br>Jates Publisher<br>Jates Publisher<br>Jates Publisher<br>Jates Publisher<br>Jates Publisher                                                                                                    | 5/8/2008 10:46:14 AM<br>5/8/2008 10:46:14 AM<br>5/8/2008 10:46:14 AM<br>5/8/2008 10:46:14 AM                                                                                                    | 4 (0x4)<br>4 (0x4)                                                                                                    |
| dates Publisher<br>Jates Publisher<br>Jates Publisher<br>Jates Publisher<br>Jates Publisher                                                                                                    | 5/8/2008 10:46:14 AM<br>5/8/2008 10:46:14 AM<br>5/8/2008 10:46:14 AM                                                                                                    | 4 (0x4)                                                                                                    |
| dates Publisher<br>Jates Publisher<br>Jates Publisher<br>Jates Publisher                                                                                                    | 5/8/2008 10:46:14 AM<br>5/8/2008 10:46:14 AM                                                                                                    |                                                                                                    |
| dates Publisher<br>Jates Publisher<br>tates Publisher                                                                                                    | 5/8/2008 10:46:14 AM                                                                                                    | 4 (0x4)                                                                                                    |
| lates Publisher<br>Jates Publisher<br>Jates Publisher                                                                                                    |                                                                                                    | 4 (0x4)                                                                                                    |
| fates Publisher                                                                                                    | 5/8/2008 10:46:16 AM                                                                                                    | 4 (0x4)                                                                                                    |
| Intern D. de Balance                                                                                                    | 5/8/2008 10:46:17 AM                                                                                                    | 11 (0xB)                                                                                                    |
| Jales Fublisher                                                                                                    | 5/8/2008 10:46:17 AM                                                                                                    | 11 (0xB)                                                                                                    |
| jates Publisher                                                                                                    | 5/8/2008 10:46:17 AM                                                                                                    | 11 (0xB)                                                                                                    |
| dates Publisher                                                                                                    | 5/8/2008 10:46:17 AM                                                                                                    | 11 (0xB)                                                                                                    |
| dates Publisher                                                                                                    | 5/8/2008 10:46:17 AM                                                                                                    | 11 (0xB)                                                                                                    |
| Jates Publisher                                                                                                    | 5/8/2008 10:46:17 AM                                                                                                    | 11 (0xB)                                                                                                    |
| jates Publisher                                                                                                    | 5/8/2008 10:46:17 AM                                                                                                    | 11 (0xB)                                                                                                    |
| jates Publisher                                                                                                    | 5/8/2008 10:46:22 AM                                                                                                    | 11 (0xB)                                                                                                    |
| jates Publisher                                                                                                    | 5/8/2008 10:46:22 AM                                                                                                    | 11 (0xB)                                                                                                    |
| dates Publisher                                                                                                    | 5/8/2008 10:46:22 AM                                                                                                    | 11 (0xB)                                                                                                    |
| Jates Publisher                                                                                                    | 5/8/2008 10:46:28 AM                                                                                                    | 11 (0xB)                                                                                                    |
| Jates Publisher                                                                                                    | 5/8/2008 10:46:28 AM                                                                                                    | 11 (0xB)                                                                                                    |
| jates Publisher                                                                                                    | 5/8/2008 10:46:28 AM                                                                                                    | 11 (0xB)                                                                                                    |
| dates Publisher                                                                                                    | 5/8/2008 10:46:28 AM                                                                                                    | 11 (0xB)                                                                                                    |
| Jates Publisher                                                                                                    | 5/8/2008 10:46:28 AM                                                                                                    | 11 (0xB)                                                                                                    |
| dates Publisher                                                                                                    | 5/8/2008 10:46:28 AM                                                                                                    | 11 (0xB)                                                                                                    |
| dates Publisher                                                                                                    | 5/8/2008 10:46:28 AM                                                                                                    | 11 (0xB)                                                                                                    |
| dates Publisher                                                                                                    | 5/8/2008 10:46:28 AM                                                                                                    | 11 (0xB)                                                                                                    |
| dates Publisher                                                                                                    | 5/8/2008 10:46:32 AM                                                                                                    | 11 (0xB)                                                                                                    |
| dates Publisher                                                                                                    | 5/8/2008 10:46:32 AM                                                                                                    | 11 (0xB)                                                                                                    |
| dates Publisher                                                                                                    | 5/8/2008 10:46:32 AM                                                                                                    | 11 (0xB)                                                                                                    |
| dates Publisher                                                                                                    | 5/8/2008 10:46:38 AM                                                                                                    | 11 (0xB)                                                                                                    |
| dates Publisher                                                                                                    | 5/8/2008 10:46:38 AM                                                                                                    | 11 (0xB)                                                                                                    |
| dates Publisher                                                                                                    | 5/8/2008 10:46:38 AM                                                                                                    | 11 (0xB)                                                                                                    |
| lab<br>lab<br>lab<br>jab<br>jab<br>jab<br>jab<br>jab                                                                                                    | es Publisher<br>es Publisher<br>es Publisher<br>es Publisher<br>es Publisher<br>es Publisher<br>es Publisher<br>es Publisher<br>es Publisher<br>es Publisher                                                                                                    | es Publisher 5/2/2008 10:44:28 AM<br>es Publisher 5/2/2008 10:45:28 AM<br>es Publisher 5/2/2008 10:45:28 AM<br>es Publisher 5/2/2008 10:45:28 AM<br>es Publisher 5/2/2008 10:45:28 AM<br>es Publisher 5/2/2008 10:45:28 AM<br>es Publisher 5/2/2008 10:45:28 AM<br>es Publisher 5/2/2008 10:45:38 AM<br>es Publisher 5/2/2008 10:45:38 AM                                      |

#### Answer:

Ensure the WSUS Publishers Self-signed Certificate was copied to the Trusted Root Certification Authorities as outlined in the SCUP steps listed in this document .

# **Dell Catalog for MSFT SCCM Patch Management**

**Question**: When attempting to deploy the Dell Updates to a SCCM managed client system the update fails.

**Answer:** Investigate the managed client systems Windows Update log file located at %windir%\WindowsUpdate.log for further error details.

**Question:** Upon investigating the WindowsUpdate.log the reason the update failed was due to a signature failure.

**Answer:** First ensure that the SCCM managed client system has the WSUS Publishers Self-signed Certificate in it's Trusted Root Certification Authorities store as outlined in the SCUP steps listed in this document. Then follow these steps using the Windows group policy editor on the managed client system to allow signed content from intranet Microsoft update service location.

 On the SCCM managed client Operating System click the Windows Start button and select the Run option. Type GPE-DIT.MSC and click OK. Next expand Computer Configuration > Administrative Templates > Windows Components > Windows Update.

> a. If the managed client Operating System is Windows 2000 from the group policy editor right click the **Administrative Templates** folder and select **Add/Remove Templates**. From the Add/Remove templates menu select **Add** and choose **wuau.adm** and click **Open**, then click **OK** from the Add/Remove templates menu.

Note - This will only be possible on Windows 2000 service pack 3 or higher.

| 🚅 Group Policy             |                           |               |                |
|----------------------------|---------------------------|---------------|----------------|
| Action View                | ■ 🗟 😫                     |               |                |
| Tree                       | Policy                    |               | Setting        |
| Local Computer Policy      | Windows Components        |               |                |
| 🔁 🛃 Computer Configuration | System                    |               |                |
| 🕀 💼 Software Settings      | Network                   |               |                |
| Windows Settings           | Printers                  |               |                |
| Administrative Templates   | Add/Remove Templates      |               | ? ×            |
| Final System               | Current Policy Templater  |               |                |
| 🗄 🧰 Network                | Current Policy Templates. |               |                |
| Printers                   | Name                      | Size          | Modified       |
| 🖻 🕵 User Configuration     | in conf                   | 33KB          | 6/20/2003 3:00 |
| ⊡ Software Settings        |                           | 1U9KB         | 6/20/2003 3:00 |
| Administrative Templates   | and system                | 736NB<br>4940 | 6/20/2003 3:00 |
|                            | wuau                      | 4310          | 4/10/2007 10.2 |
|                            |                           |               |                |
|                            |                           |               |                |
|                            |                           |               |                |
|                            | 2                         |               |                |
|                            | Add <u>R</u> emove        |               | Close          |
|                            |                           |               |                |
|                            | J•1                       |               |                |
|                            |                           |               |                |

2. Double click "Allow signed content from intranet Microsoft update service location", select "Enabled" and click OK. Close the Group Policy editor.

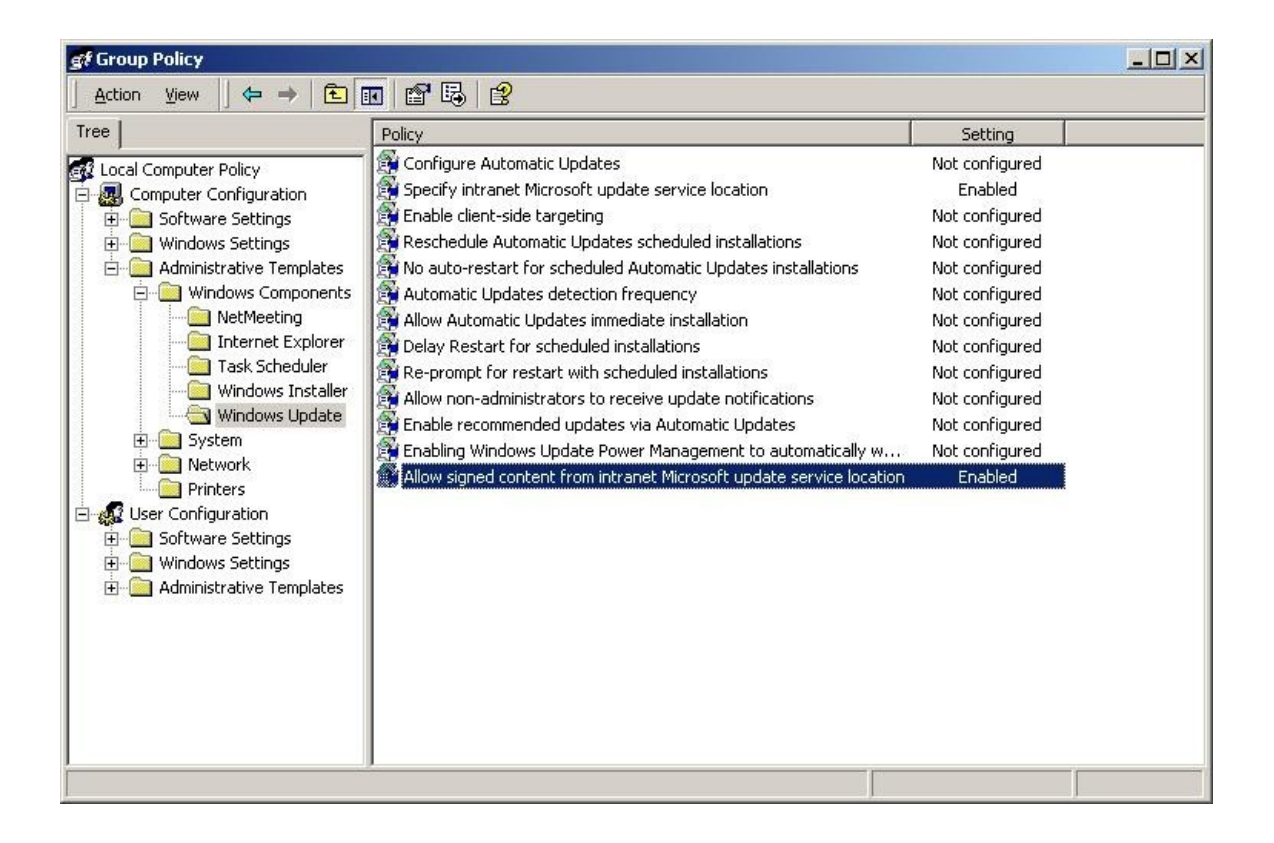

Question: How to remove Dell Updates from SCCM

**Answer:** To remove Dell Updates from SCCM follow these steps to expire/remove them.

 In SCCM under the Console Tree expand the Site Database > Site Management > %Site Name% > Site Settings > Component Configuration group and select the properties of the Software Update Point Component.

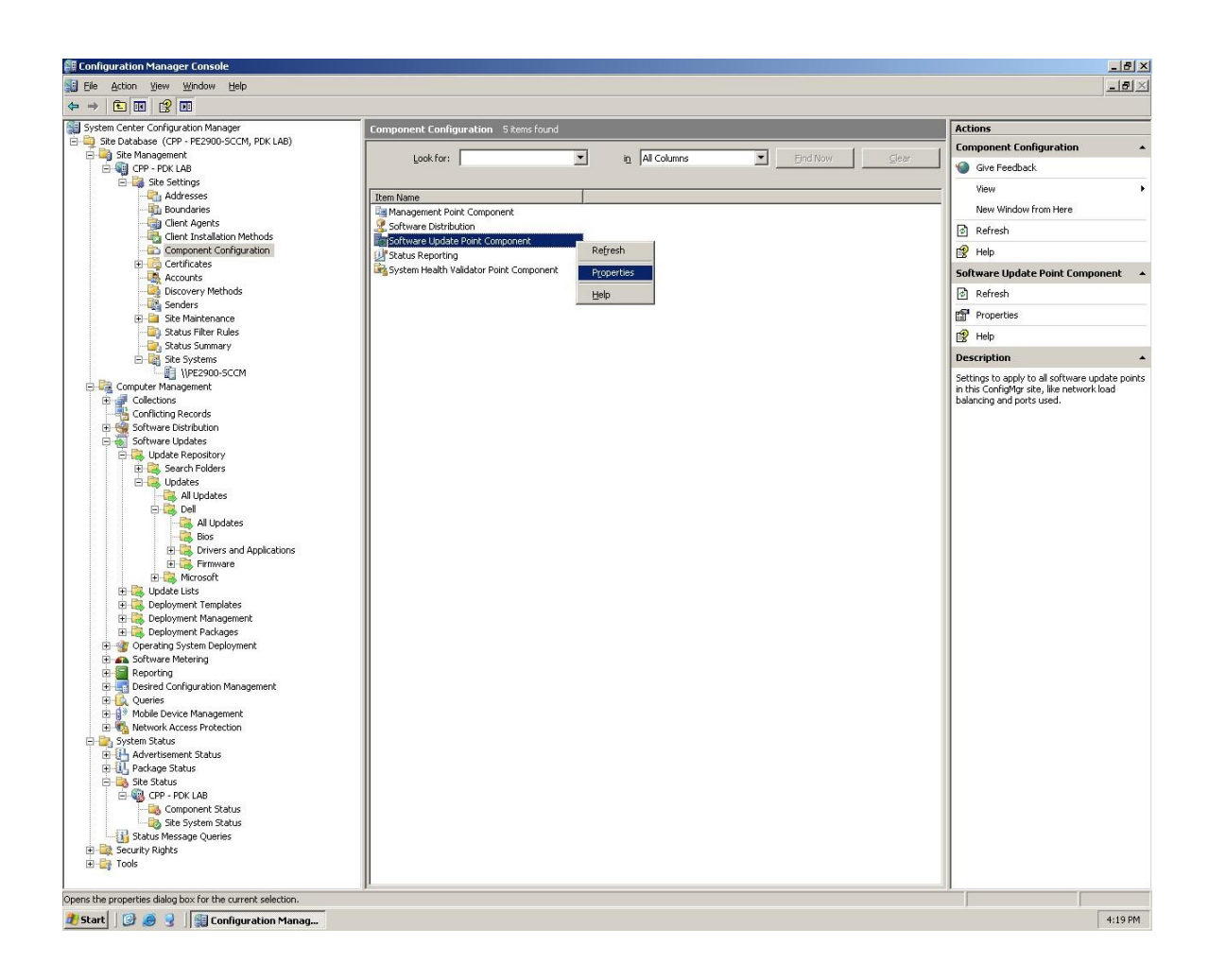

2. The Software Update Point Component Properties screen will appear, switch to the **Sync Schedule** tab and check **Enable synchronization on a schedule**, press **OK**. This is required for SCCM to remove the expired updates per the schedule time.

| tware            | opuace Foince                          | -omponent Pr            | opercies   |                    |            |
|------------------|----------------------------------------|-------------------------|------------|--------------------|------------|
| ieneral          | Sync Settings                          | Classifications         | Products   | Sync Schedule      | Languages  |
| Softwa<br>automa | are updates can l<br>atic synchronizat | be synchronized<br>ion. | manually o | r a schedule can t | be set for |
|                  | hable synchroniz                       | ation on a sched        | ule)       |                    |            |
| • Sir            | mple schedule                          |                         |            |                    |            |
| E                | <u>l</u> un every:                     | 1                       | w.         | + Hours            | -          |
| ΟQ               | ustom schedule                         |                         |            |                    |            |
| 1                | No custom sched                        | lule defined,           |            | Customize          |            |
|                  |                                        |                         |            | -11.<br>           |            |
|                  |                                        |                         | ,<br>,     |                    |            |
|                  |                                        |                         |            |                    |            |
|                  |                                        |                         |            |                    |            |
|                  |                                        |                         |            |                    |            |
|                  |                                        |                         |            |                    |            |
|                  |                                        |                         |            |                    |            |
|                  |                                        |                         |            |                    |            |
|                  |                                        |                         |            |                    |            |
|                  |                                        |                         |            |                    |            |
|                  |                                        |                         |            |                    |            |
|                  |                                        |                         |            |                    |            |
|                  |                                        |                         |            |                    |            |

- 3. In SCCM navigate to Site Database > Computer Management > Software Updates > Update Repository > Updates > Dell > All Updates select the update you wish to remove and click Action > Properties. From the properties screen choose Expire.
- 4. Expiring updates will not instantly remove them, a clean up scan will run 14 days after marking the updates expired and remove them from SCCM. Updates can not be removed from SCCM if the updates are included in a deployment package, first delete the deployment package then expire the updates.
- 5. Updates may reappear in SCCM if they are not unchecked in the next SCUP publishing / synchronization.

**Note** – For advanced steps to remove updates from SCCM search Microsoft's SCCM forums and Microsoft Technet.

**Question**: After installing Dell OpenManage Inventory Agent, the remainder of the updates are still showing the status of unknown. **Answer:** Once clients perform their next software updates scan cycle, then the remainder of the updates applicability will be reported to the SCCM site.

**Question**: Will many of the steps outlined in this whitepaper be applicable to System Center Essentials (SCE)? **Answer:** Yes, many will be similar but not necessarily exact.

**Question**: Where can more information be found about Dell Catalog and Dell OpenManage Inventory Agent? **Answer:** <u>ftp://ftp.dell.com/cmsdk/DellSDPCatalog\_Readme.doc</u>. <u>ftp://ftp.dell.com/cmsdk/DSIA\_Readme.doc</u>.

**Question**: Where is the Dell SCCM / SCE Catalog located? **Answer**: <u>ftp://ftp.Dell.com/Catalog/DellSDPCatalog.cab</u>.

THIS WHITE PAPER IS FOR INFORMATIONAL PURPOSES ONLY, AND MAY CONTAIN TYPOGRAPHICAL ERRORS AND TECHNICAL INACCURACIES. THE CONTENT IS PROVIDED AS IS, WITHOUT EXPRESS OR IMPLIED WARRAN-TIES OF ANY KIND.

©Copyright 2008 Dell Inc. All rights reserved. Reproduction in any manner whatsoever without the express written permission of Dell Inc. is strictly forbidden. For more information, contact Dell. Information in this document is subject to change without notice.